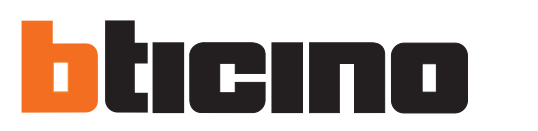

Manuale utente e installatore

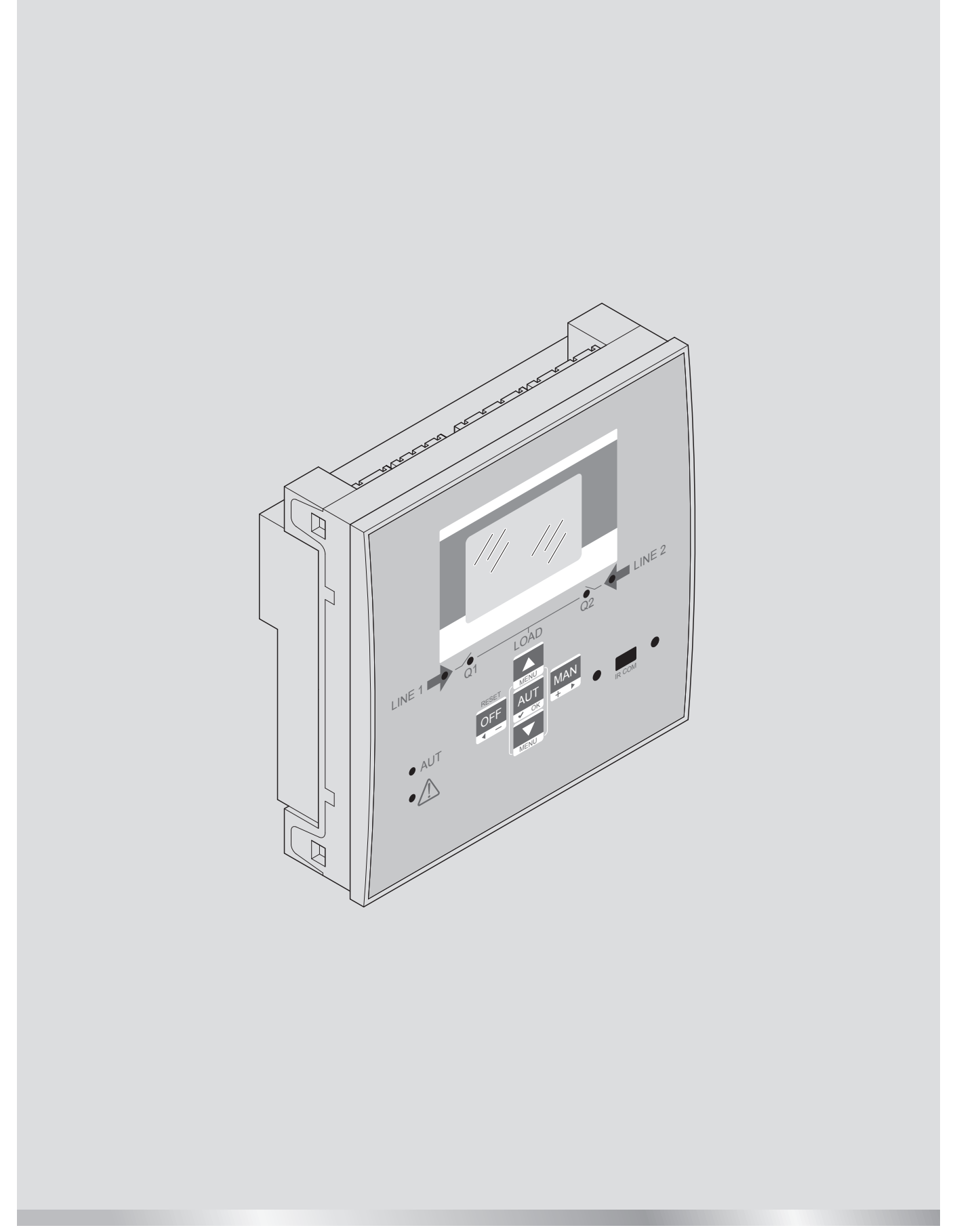

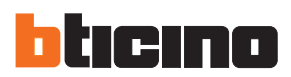

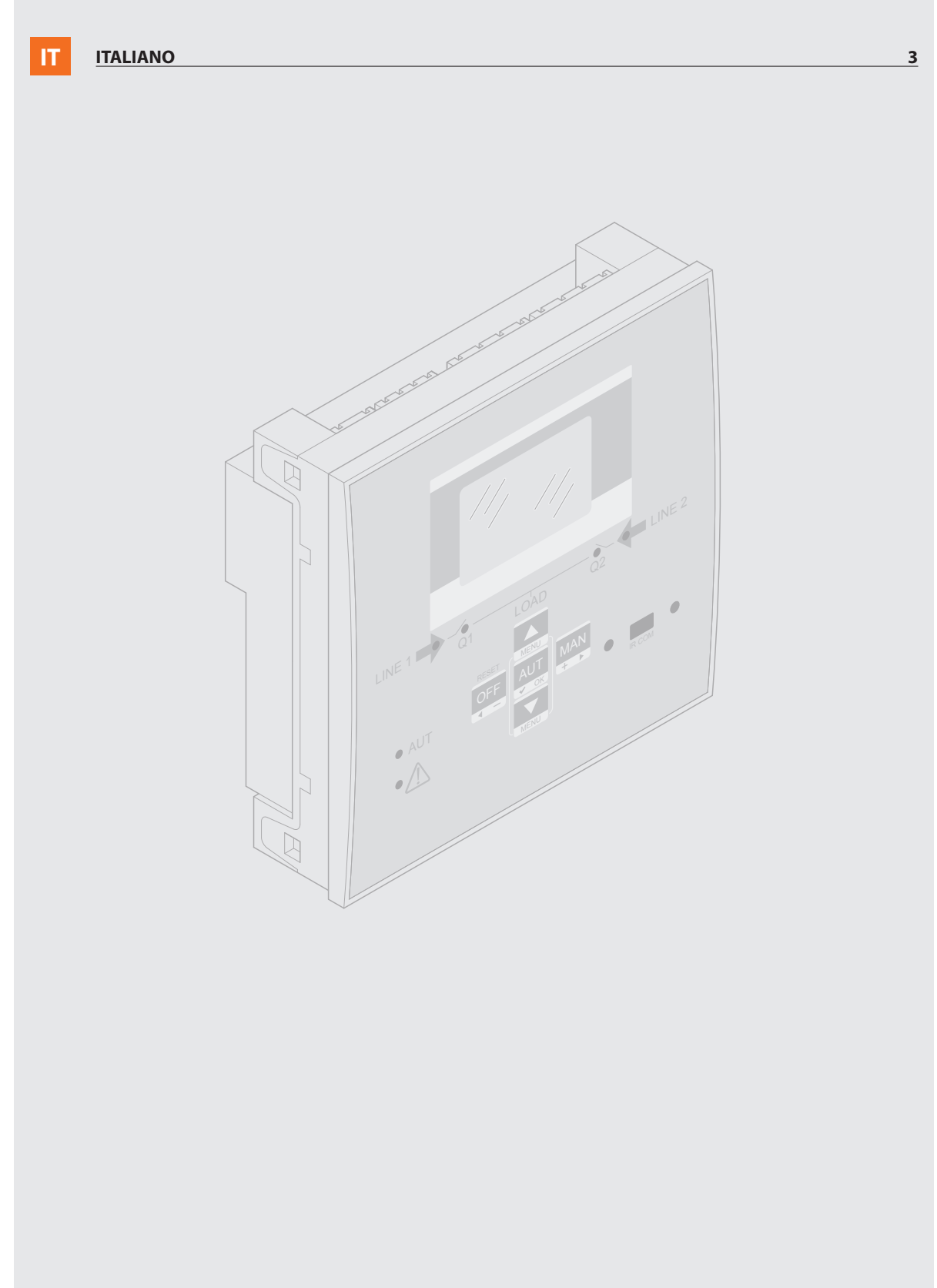

## 

- Leggere attentamente il manuale prima dell'utilizzo e valutare il rispetto delle indicazioni contenute nel foglio istruzione d'installazione allegato al prodotto.
- Questi apparecchi devono essere installati da personale qualificato, nel rispetto delle vigenti normative impiantistiche locali, allo scopo di evitare danni a persone o cose.
- Prima di qualsiasi intervento sui cablaggi del dispositivo togliere tensione dagli ingressi di misura e/o isolarli opportunamente disconnettendo le altre fonti di alimentazione.
- BTicino non si assume alcuna responsabilità in caso di utilizzo improprio, mancato rispetto delle indicazioni installative o manomissione del dispositivo stesso.
- I prodotti descritti in questo documento possono essere suscettibili in qualsiasi momento di evoluzioni o di modifiche. I dati riportati a catalogo non possono pertanto avere alcun valore contrattuale.
- Pulire il dispositivo con panno morbido e asciutto; non usare prodotti abrasivi o liquidi.
- In presenza di collegamenti elettrici, è obbligatorio il rispetto delle prescrizioni normative.
- Il prodotto viene fornito con una parametrizzazione standard BTicino. Questa potrebbe non soddisfare le esigenze specifiche della singola applicazione/installazione. Si raccomanda quindi di prendere conoscenza dei parametri e valutare eventuali modifiche degli stessi per un'ottimale integrazione del dispositivo all'impianto.

# PRESCRIZIONI DI SICUREZZA

Questo prodotto deve essere installato in conformità con le regole d'installazione e di preferenza da un elettricista qualificato. L'eventuale installazione e utilizzo improprio dello stesso possono comportare rischi di shock elettrico o incendio.

Prima di procedere all'installazione, leggere attentamente le istruzioni associate e individuare un luogo di montaggio idoneo in funzione del prodotto.

Non aprire, smontare, alterare o modificare l'apparecchio.

Tutti i prodotti BTicino devono essere esclusivamente aperti e riparati da personale adeguatamente formato e autorizzato da BTicino. Qualsivoglia apertura o riparazione non autorizzata comporta l'esclusione di eventuali responsabilità, diritti alla sostituzione e garanzie.

Utilizzare esclusivamente accessori a marchio BTicino.

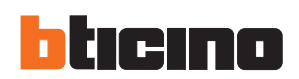

## Indice

| 1. Caratteristiche generali |                    |                                               |    |  |
|-----------------------------|--------------------|-----------------------------------------------|----|--|
|                             | 1.1                | Descrizione                                   | 6  |  |
|                             | 1.2                | Applicazioni                                  | 6  |  |
|                             | 1.3                | Installazione                                 | 6  |  |
| 2.                          | Desc               | crizione del frontale                         | 7  |  |
|                             | 2.1                | Tasti di selezione                            | 7  |  |
|                             | 2.2                | Indicatori a LED                              | 7  |  |
|                             | 2.3                | Ingresso IR                                   | 7  |  |
| 3.                          | Mod                | lalità di funzionamento                       | 8  |  |
|                             | 3.1                | Modalità Reset (OFF-RESET)                    | 8  |  |
|                             | 3.2                | Modalità manuale (MAN)                        | 8  |  |
|                             | 3.3                | Modalità automatico (AUT)                     | 9  |  |
| 4.                          | Alim               | ientazione                                    | 9  |  |
| 5.                          | 5. Menù principale |                                               |    |  |
| 6.                          | Acce               | esso password                                 | 11 |  |
| 7.                          | Pagi               | ne di visualizzazione                         | 12 |  |
| 8.                          | Espa               | andibilità                                    | 15 |  |
| 9.                          | Com                | unicazione                                    | 17 |  |
|                             | 9.1                | Soglie limite (LIMx)                          | 17 |  |
|                             | 9.2                | Variabili remote (REMx)                       | 18 |  |
|                             | 9.3                | Allarmi Utente (UAx)                          | 18 |  |
|                             | 9.4                | Contatori (CNTx)                              | 18 |  |
| 10                          | Bloc               | co tastiera                                   | 19 |  |
| 11                          | . Prog             | Jrammazione                                   | 19 |  |
|                             | 11.1               | Impostazione parametri dal pannello frontale  | 19 |  |
|                             | 11.2               | Impostazione parametri dal PC                 | 20 |  |
|                             | 11.3               | Impostazione parametri da smartphone o tablet | 21 |  |
|                             | 11.4               | Porta IR                                      | 21 |  |
| 12                          | . <u>Test</u>      | automatico                                    | 22 |  |
| 13                          | . <u>Me</u> n      | ù                                             | 23 |  |

| 14. Parametri                                   | 24 |
|-------------------------------------------------|----|
| 14.1 Descrizione del menù "Utilità"             | 24 |
| 14.2 Descrizione del menù "Generale"            | 25 |
| 14.3 Descrizione del menù "Password"            | 25 |
| 14.4 Descrizione del menù "Batteria"            | 26 |
| 14.5 Descrizione del menù "Commutazione carico" | 27 |
| 14.6 Descrizione del menù "Controllo linea 1"   | 29 |
| 14.7 Descrizione del menù "Controllo linea 2"   | 31 |
| 14.8 Descrizione del menù "Comunicazioni"       | 32 |
| 14.9 Descrizione del menù "Test automatico"     | 32 |
| 14.10 Descrizione del menù "Ingressi digitali"  | 33 |
| 14.11 Descrizione del menù "Uscite digitali"    | 34 |
| 14.12 Descrizione del menù "Varie"              | 34 |
| 14.13 Descrizione del menù "Soglie limite"      | 35 |
| 14.14 Descrizione del menù "Contatori"          | 36 |
| 14.15 Descrizione del menù "Allarmi utente"     | 36 |
| 14.16 Descrizione del menù "Allarmi"            | 37 |
| 14.17 Proprietà degli allarmi                   | 37 |
| 14.18 Tabella degli allarmi                     | 38 |
| 14.19 Descrizione degli allarmi                 | 38 |
| 15. Funzione I/O                                | 40 |
| 15.1 Tabella funzioni ingressi programmabili    | 40 |
| 15.2 Tabella funzioni uscite                    | 42 |
| 16. Menù comandi                                | 43 |
| 17. Installazione                               | 44 |
| 18. Posizione dei morsetti                      | 44 |
| 19. Dimensioni                                  | 44 |
| 20. Caratteristiche tecniche                    | 45 |

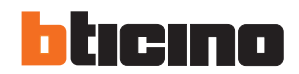

### 1. Caratteristiche generali

L'ATS (Automatic Transfer Switch) è stata progettata per le applicazioni di commutazione automatica tra due linee di alimentazione. Essa è dotata di un display grafico LCD consente per garantire un'interfaccia utente chiara ed intuitiva.

#### **1.1 Descrizione**

- 128x80 pixel, schermo LCD retroilluminato con 4 livelli di grigio.
- 5 tasti per funzioni e impostazioni.
- 4 LED per sinottico impianto (stato interruttori e linea sorgente).
- 2 LED per presenza allarmi e modalità AUT attiva.
- testo in 5 lingue per misure, impostazioni e messaggi.
- Funzioni I/O programmabili.
- Proprietà allarmi completamente definibili dall'utente.
- Linea 1: ingresso di misura delle tensioni di rete (S.Q1).
- Linea 2: ingresso di misura delle tensioni di rete (S.Q2).
- Alimentazione 100-240VAC. Alimentazione AUX disponibile a 12-24VDC.
- Soglie di tensione con isteresi programmabile.
- Interfaccia di programmazione ottica frontale, isolata galvanicamente, che può essere connessa con dongle USB o WiFi.
- 6 ingressi digitali programmabili (negativi).
- 6 + 1 uscite:
- 6 relé con contatto NA 8A 250VAC.
- 1 relé con contatto in scambio 8A 250VAC.
- Archivio degli ultimi 100 eventi.
- Protezione frontale IP 40.
- Compatibile con App e SW ACU.

#### 1.2 Applicazioni

- · Controllo e gestione linee (Rete-Rete (U-U), Rete-Generatore (U-G) e Generatore-Generatore (G-G)).
- · Comando di interruttori motorizzati Controllo di reti trifase, bifase o monofase.
- · Controllo sulle tensioni concatenate e/o sulle tensioni di fase.
- · Controlli di minima tensione, massima tensione, mancanza fase, asimmetria, minima frequenza, massima frequenza.

#### **1.3** Installazione

- Installare l'unità seguendo le istruzioni allegate al prodotto. Valutare se la configurazione di default corrisponde con quella desiderata. Se così non fosse sarà necessario modificare la configurazione. Controllare lo schema di cablaggio fornito da BTicino al fine di collegare correttamente l'unità con gli altri dispositivi BTicino.
- La configurazione standard ATS garantisce il corretto funzionamento dei dispositivi se gli schemi di cablaggio forniti vengono rispettati.

## 

La modifica dei parametri, delle funzioni di ingresso, delle funzioni di uscita, ecc. comporterà un cambiamento funzionale. Questo potrebbe comportare incompatibilità con gli schemi di cablaggio standard. Si consiglia di valutare eventuali modifiche dei parametri o delle modalità funzionali solo dopo avere letto il manuale utente ATS.

• Alla prima accensione, viene attivata la modalità OFF/RESET su ATS.

### 2. Descrizione del frontale

#### 2.1 Tasti di selezione

- Pulsante OFF (F) Seleziona la modalità operativa OFF.
- Pulsante AUT (G) Seleziona la modalità automatica. LED AUT verde (D) (quando selezionata).
- Pulsante MAN (H) Seleziona la modalità operativa manuale.
- Tasti ▲ e▼ (I) Utilizzati per scorrere le pagine sullo schermo o per selezione l'elenco di opzioni nel menù. Premendo contemporaneamente ▼ e ▲ si torna al menù principale.

### 2.2 Indicatori a LED

- LED AUT (verde) (D) Segnala che la modalità automatica è attiva.
- LED allarme (rosso) (E) Lampeggiante, indica che un allarme è attivo.
- LED stato tensione Linea 1 (verde) (C) Indica che la tensione di linea della sorgente 1 S.Q1 rientra nei limiti impostati.
- LED stato tensione Linea 2 (verde) (C) Indica che la tensione di linea della sorgente 2 S.Q2 rientra nei limiti impostati.
- LED stato Q1 (giallo) (B) Se fisso, indica lo stato di apertura o di chiusura dei dispositivi Q1 linea sorgente 1. Se lampeggiante, indica la mancata corrispondenza tra lo stato desiderato dell'interruttore e il reale stato rilevato dal feedback dell'ingresso.
- LED stato Q2 (giallo) (B) Se fisso, indica lo stato di apertura o di chiusura dell'interruttore del dispositivo Q2 linea sorgente 2. Se lampeggiante, indica la mancata corrispondenza tra lo stato desiderato dell'interruttore e il reale stato rilevato dal feedback dell'ingresso.

N.B. Se il LED è acceso, la funzione relativa è attivata.

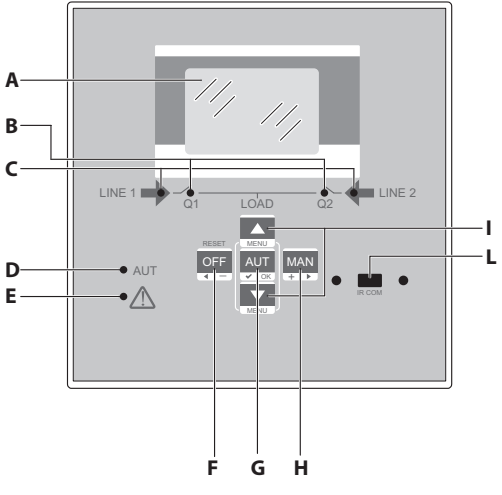

Fig. 1 - Pannello frontale

#### 2.3 Ingresso IR

 Ingresso IR (L) – Collegamento alla porta IR per collegare accessori IR-USB o IR-WiFi. Questi permettono il dialogo tra ATS e SW ACU o APP ACU.

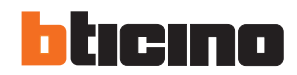

### 3. Modalità di funzionamento

Con i tasti OFF-RESET/MAN/AUT è possibile selezionare le modalità operative desiderate e visualizzarle sul display.

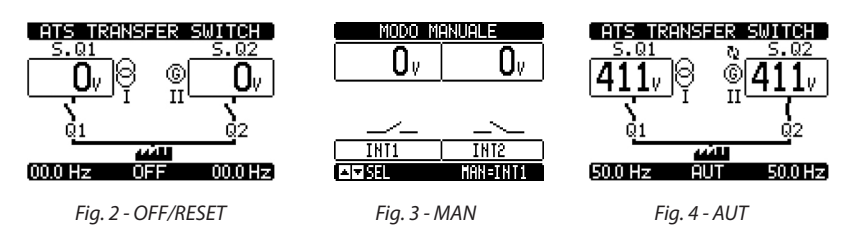

Il cambio di modalità operativa può essere effettuata in qualsiasi momento mediante pressione del tasto corrispondente per almeno 0,5s. Trascorso il tempo sul display sarà evidenziato il cambio modalità.

### 3.1 Modalità Reset (OFF-RESET)

- In questa modalità l'apparecchio sorveglia lo stato delle linee ma senza intraprendere alcuna azione di comando sulla commutazione.
- · In questa modalità la sorveglianza delle linee, la visualizzazione delle misure e dei LED di stato rimane attiva. Se il comando dei dispositivi di commutazione fosse di tipo impulsivo, in modalità OFF, entrambi i comandi apertura/ chiusura rimangono disattivati. Se il comando dei dispositivi di commutazione fosse di tipo continuo, l'utente può impostare la modalità tramite il parametro P05.10.
- Premendo sul tasto OFF-RESET si possono azzerare gli allarmi ritenitivi a condizione che gli eventi che abbiano generato l'allarme siano stati rimossi.

#### **/**! Per accedere al menù di programmazione è necessario attivare la modalità OFF.

#### 3.2 Modalità manuale (MAN)

• In modalità manuale è possibile azionare elettricamente gli apparecchi, mediante comando manuale i dispositivi. Questa operazione può essere effettuata sui dispositivi Q1 e Q2 in funzione della linea scelta (linea 1 o linea 2). E' possibile selezionare l'interruttore da controllare premendo il tasto MAN. Sul display comparirà il dispositivo abilitato (Q1 o Q2). Premendo il tasto ▲ o ▼ è possibile confermare l'operazione di apertura o di chiusura (il comando verrà ricevuto se il tasto viene premuto per almeno 300ms).

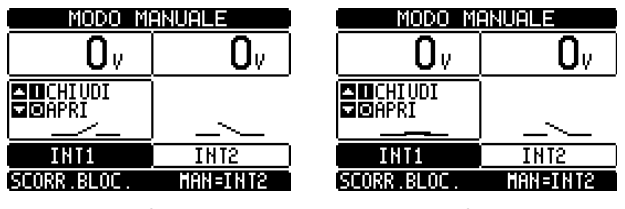

Fig. 5 - Selezione Q1

Fig. 6 - Chiusura Q1

- Quando viene abilitata l'apertura-chiusura dei dispositivi, lo scorrimento delle pagine è bloccato. Premendo più volte il tasto MAN è possibile sbloccarlo e spostarsi in altre pagine del display.
- · Se viene comandata la chiusura di un dispositivo aperto mentre l'altro è ancora chiuso, ATS innanzitutto aprirà il dispositivo chiuso, quindi chiuderà quello comandato, prevedendo il tempo programmato di interblocco.

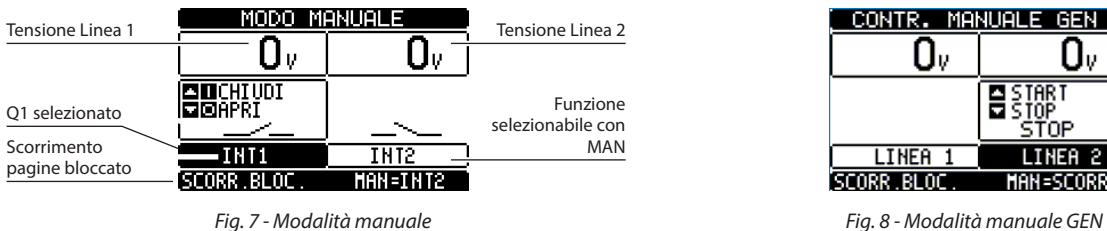

Fig. 8 - Modalità manuale GEN

Ū٧

LINEA

MAN=SCORR

Quando si lavora con un'applicazione Rete-Generatore (U-G) o Generatore-Generatore (G-G) è possibile comandare manualmente l'accensione e lo spegnimento del generatore in modo analogo a quanto descritto in precedenza ma spostandosi sulla pagina start/stop gruppi.

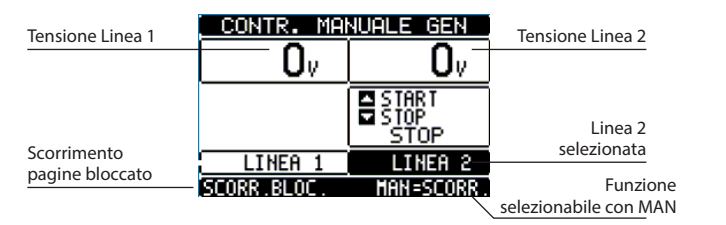

Fig. 9 - Modalità manuale Generatore

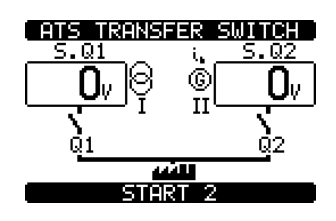

Fig. 10 - Modalità manuale Avvio Generatore

#### **3.3** Modalità automatica (AUT)

- In modalità automatica l'ATS controlla permanentemente lo stato delle linee e degli apparecchi. In funzione dello stato delle linee esegue autonomamente le operazioni di apertura e chiusura degli apparecchi gestendo l'eventuale avviamento/arresto del gruppo elettrogeno.
- Quando la linea prioritaria (S.Q1) supera i valori limite per un tempo superiore a quello di ritardo impostato, il LED verde C (presenza linea) si spegne evidenziando il fuori soglia. L'ATS scollega il carico da S.Q1 e lo collega a S.Q2 (se disponibile e se rientra nei limiti richiesti). Quando S.Q1 rientra nei limiti impostati, ATS ricommuta il carico su di essa dopo averne valutato la qualità e la stabilità. Una volta terminata la commutazione, ATS provvede all'eventuale ciclo di raffreddamento del gruppo elettrogeno (se programmato).
- I cicli di funzionamento automatico variano sia in funzione del tipo di applicazione (Rete-Rete, Rete-Generatore, Generatore-Generatore) che in funzione del tipo di apparecchi di commutazione impiegati (interruttori motorizzati).
- E' possibile programmare l'unità per aprire la linea prioritaria S.Q1 prima o dopo che la linea secondaria S.Q2 è stata resa disponibile, attraverso il parametro P05.05 nel menù M05 "commutazione carico".
- Quando la linea prioritaria S.Q1 rientra nei limiti stabiliti, l'unità apre S.Q2 e passa il carico su S.Q1. Se su S.Q2 è presente un generatore, l'ATS provvede all'eventuale ciclo di raffreddamento dello stesso. E' anche possibile bloccare il ritorno automatico alla linea prioritaria S.Q1 impostando il parametro P05.12. In tal caso è necessario un intervento esterno per autorizzare il ritorno del carico alla linea S.Q1.

## 4. Alimentazione

- ATS può essere alimentato a 100-240VAC o 12-24VDC. In caso di presenza contemporanea di entrambe le alimentazioni, viene data priorità all'alimentazione AC.
- · Dopo il primo avviamento il dispositivo normalmente parte in modalità OFF/RESET.
- Qualora durante il normale funzionamento ATS si spegnesse, una volta riacceso ritornerà alla modalità operativa attiva prima dello spegnimento.
- Per modificare tale comportamento il parametro P01.03 nel menù "Utilità" M01 deve essere cambiato.
- La centralina può essere alimentata indifferentemente sia a 12VDC che a 24VDC. Lo stesso ingresso può essere utilizzato per il controllo batteria attivando la relativa funzione. A seguito dell'attivazione è necessario verificare la corretta impostazione della tensione di batteria nel menù M04 "batteria". Diversamente si avrà un allarme relativo alla tensione di batteria.
- Durante l'avviamento tutti i LED lampeggiano per verificarne il funzionamento.

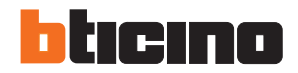

### 5. Menù principale

• Il "menù principale" è composto da un gruppo di icone che permettono di accedere alle funzioni. In base all'icona selezionata verrà visualizzata sul display una descrizione.

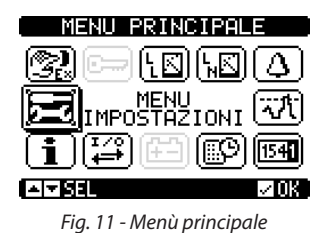

Il menù principale permette di accedere rapidamente a misurazioni e impostazioni.

- Partendo dalla pagina principale, premere i tasti ▲ e ▼ contemporaneamente. Viene visualizzata la schermata del menù.
- Premere ◀ o ▶ per ruotare in senso orario/antiorario fino a selezionare la funzione desiderata.
- Premere (AUT) ✓ OK per attivare la funzione selezionata.
- Qualora alcune funzioni non fossero disponibili, l'icona corrispondente verrà disabilitata (visualizzata con un colore grigio chiaro).
- Descrizione delle icone:

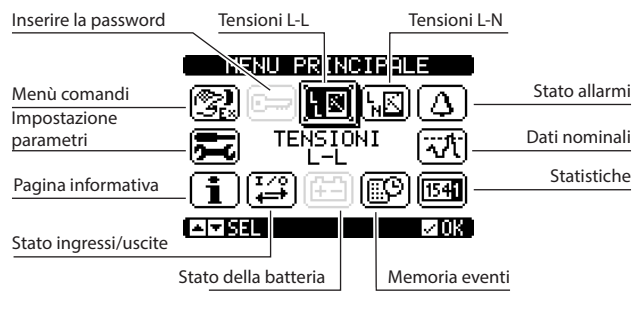

Fig. 12 - Menù principale

- 🗁 Impostazioni e accesso alle password.
- 💵 Visualizzazione delle tensioni L-L.
- 🔟 Visualizzazione delle tensioni L-N.
- 🙆 Visualizzazione dello stato allarmi.
- 🗺 Dati nominali.
- 🖼 Dati statistici dell'ATS.
- 🖾 Elenco memoria eventi.
- 🕮 Stato della batteria.
- 🖼 Stato ingressi/uscite.
- **1** Pagina informativa.
- 🚾 Menù impostazioni per programmazione parametri (vedere capitolo dedicato).
- 🕅 "Menù comandi" (vedere capitolo dedicato).

### 6. Accesso password

ATS ha una funzione di password che al primo avviamento non è attivata per permettere l'accesso a tutti i parametri (M03 Password OFF).

N.B. In caso di attivazione/modifica della password, si consiglia di farne una copia per garantire in futuro l'accesso secondo le modalità desiderate.

- E' possibile determinare diversi livelli di password per permettere diversi accessi al menù "impostazioni/comandi" in base ai privilegi di accesso.
- Una volta attivata la password, per accedere ai dati protetti, sarà necessario inserire il codice corretto.
- Per abilitare la gestione della password e per definire codici numerici, vedere il menù "password" M03.
- Esistono tre livelli di accesso, in relazione al codice inserito:
- Password disabilitata (OFF) La password è disabilitata. Totale accesso a tutti i parametri (Default BTicino).
- Password abilitata (ON) La password è abilitata:
- Accesso senza inserire la password (Liv.1) La password è abilitata ma non inserita. Questo accesso permette solo la visualizzazione.
- Accesso Livello Utente (Liv.2) Permette il cambio della modalità, la cancellazione dei valori registrati e la modifica di un numero limitato di parametri di impostazione.
- Accesso Livello Avanzato (Liv.3) Accesso completo a tutti i parametri.

|      | Password OFF             |                   |        |        |  |
|------|--------------------------|-------------------|--------|--------|--|
| MENÙ | Password ON (liv2-liv.3) |                   |        |        |  |
|      |                          | NO Password Liv 1 | Liv. 2 | Liv. 3 |  |
| M01  | •                        | Х                 | •      | •      |  |
| M02  | •                        | X                 | X      | •      |  |
| M03  | •                        | X                 | Х      | •      |  |
| M04  | •                        | X                 | Х      | •      |  |
| M05  | •                        | X                 | Х      | •      |  |
| M06  | •                        | X                 | •      | •      |  |
| M07  | •                        | X                 | •      | •      |  |
| M08  | •                        | X                 | •      | •      |  |
| M09  | •                        | X                 | •      | •      |  |
| M10  | •                        | X                 | Х      | •      |  |
| M11  | •                        | X                 | Х      | •      |  |
| M12  | •                        | X                 | X      | •      |  |
| M13  | •                        | X                 | Х      | •      |  |
| M14  | •                        | X                 | X      | •      |  |
| M15  | •                        | X                 | X      | •      |  |
| M16  | •                        | X                 | X      | •      |  |

· Le password di default per ogni livello sono le seguenti:

|                   | Password OFF default BTicino | Pieno Accesso    |      |  |
|-------------------|------------------------------|------------------|------|--|
|                   |                              | Livello Password |      |  |
| Modalità Password | Decession of ON              | 1<br>2<br>3      | -    |  |
|                   | Password ON                  |                  | 1000 |  |
|                   |                              |                  | 2000 |  |

Dalla visualizzazione normale, premere ✓ per richiamare il menù principale, selezionare l'icona della password e premere ✓.
 Il display mostra la seguente schermata:

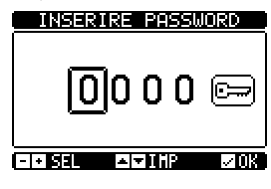

ENTER PASSWORD 1000 E

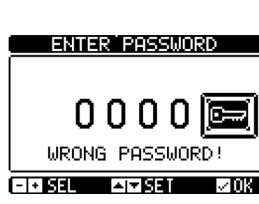

Fig. 13 - Inserire password

Fig. 14 - Esempio inserzione password corretta

Fig. 15 - Esempio inserzione password errata

• Con i tasti ▲ e ▼ è possibile cambiare le cifre selezionate.

• Con i tasti + ◀ e - ► è possibile spostarsi tra le cifre.

ATTENZIONE! Per confermare la password è obbligatorio selezionare l'icona 🗁 e confermare con 🗸 OK. Se il codice viene confermato con OK senza passare per l'icona "", il valore non verrà accettato.

- In base al codice password inserito "Livello 2-Utente o Livello 3-Avanzato" verranno mostrati i messaggi di sblocco corrispondenti.
- Una volta sbloccata la password, i diritti di accesso saranno validi finché non si verificherà una delle seguenti condizioni:
  - Trascorre un periodo di due minuti senza che venga premuto alcun tasto.
  - Il dispositivo viene resettato (dopo essere usciti dal menù di impostazione).
  - Il dispositivo viene spento.
- Per uscire dalla schermata di password premere il tasto ✓.

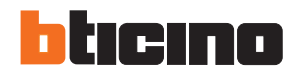

## 7. Pagine di visualizzazione

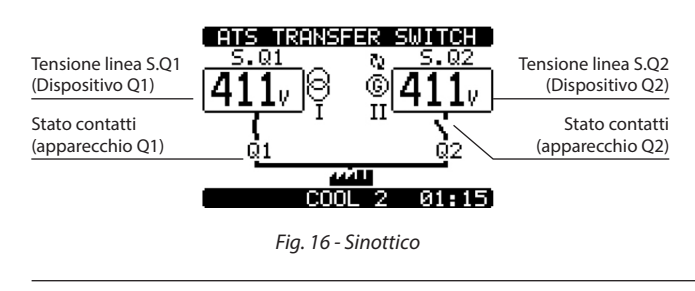

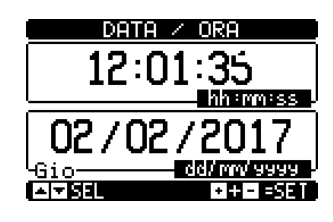

Fig. 17- Data/ora

|                 | TENSIONI CONCATE      | NATE     |                              |
|-----------------|-----------------------|----------|------------------------------|
| S.Q1            |                       | Ov.      | 5.Q2                         |
|                 |                       | Ov.      |                              |
| Unità di misura |                       | <b>n</b> | Indicazione fasi             |
| Frequenza       |                       |          | Modalità di<br>funzionamento |
|                 | Fig. 18 - Tensione L- | L        |                              |

| TENSIONI DI FASE |                        |                  |  |  |  |
|------------------|------------------------|------------------|--|--|--|
| Tensioni         | Ov] 🗉 🗌 Ov             | v                |  |  |  |
|                  |                        | Indicazione fasi |  |  |  |
| -                |                        | v<br>V           |  |  |  |
| Frequenza        |                        | Iz               |  |  |  |
|                  | Fig. 19 - Tensione L-N |                  |  |  |  |

|                | STATO ALLARMI                       |                          |                          |                                 |
|----------------|-------------------------------------|--------------------------|--------------------------|---------------------------------|
| Allarmi attivi | <del>A01</del><br>A02<br>A03<br>A04 | A08<br>A09<br>A19<br>A19 | A13<br>A14<br>A15<br>A16 | UA1<br>UA2<br>UA3<br>UA4<br>UA4 |
|                | A05<br>A06                          | A11<br>A12               | A17<br>A18               | e s                             |
|                | <u></u>                             |                          |                          |                                 |

Fig. 20 - Stato allarmi

| <u> </u>                                      | ULLU ,                                                           |                                                                                            |
|-----------------------------------------------|------------------------------------------------------------------|--------------------------------------------------------------------------------------------|
| JMAX VLL<br>MAX VLN                           | 4600                                                             | Soglia tensione<br>S.Q2                                                                    |
| UMIN VLL<br>- MIN VLN<br>z MAX Hz<br>g MIN Hz | 52.5Hz                                                           | Soglia frequenza<br>S.Q2                                                                   |
|                                               |                                                                  |                                                                                            |
|                                               | ZMAX ULL<br>MAX ULL<br>UMIN ULL<br>MIN ULL<br>MIN ULN<br>ZMIN HZ | MAX VLL 460V-<br>MAX VLN<br>UMIN VLN<br>MIN VLN<br>Z MAX Hz 52.5Hz<br>MIN Hz <u>37.5Hz</u> |

Fig. 21 - Soglie di comando

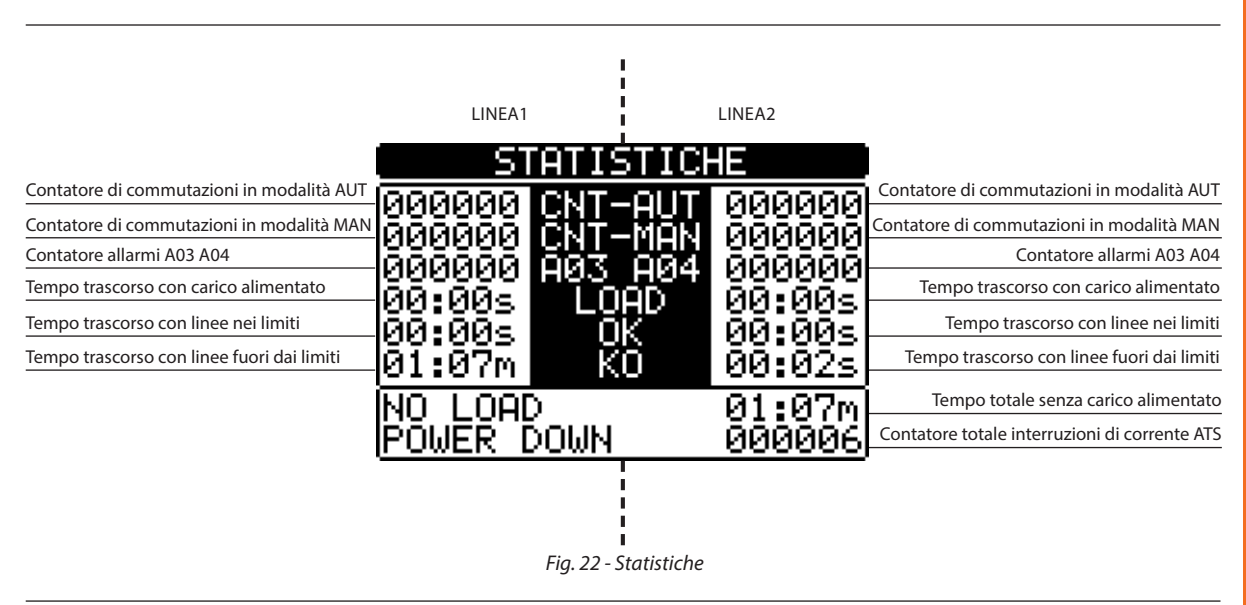

| Tensione minima<br>misurata  |                                 | 111 <u>1239</u> ] | Tensione massima<br>misurata  |
|------------------------------|---------------------------------|-------------------|-------------------------------|
| Tensione reale               | <u>v – čer</u> u- <u>–</u><br>r |                   | Limite di tensione<br>massimo |
| Limite di tensione<br>minimo |                                 |                   | Reset tensioni<br>MAX e min   |
|                              | Fig. 23 - Stat                  | o batteria        |                               |

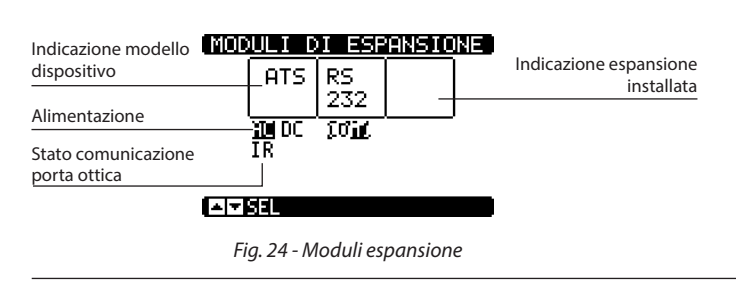

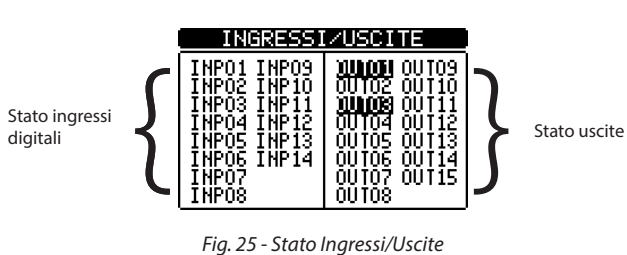

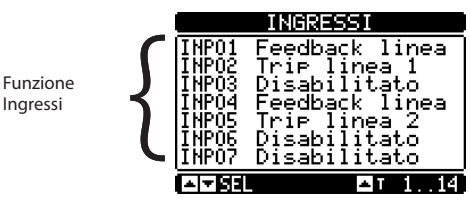

Fig. 26 - Ingressi

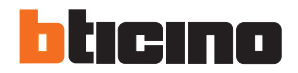

## 7. Pagine di visualizzazione

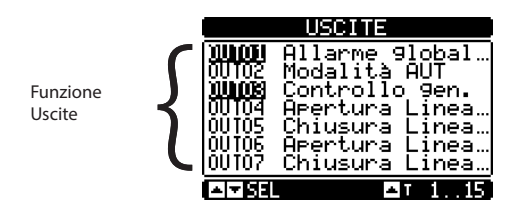

Fig. 27 - Uscite

|                     | PAGINA | INFORMATIVA |
|---------------------|--------|-------------|
|                     |        |             |
|                     |        |             |
|                     |        |             |
| Testo libero utente |        |             |
|                     |        |             |

Fig. 28 - Pagina informativa

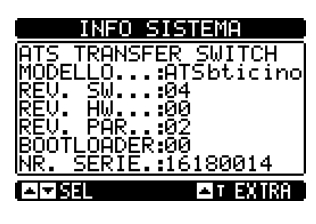

Fig. 29 - Info sul sistema

• Nota: alcune delle pagine sopra elencate potrebbero non essere visualizzate nel caso in cui la funzione in questione fosse disabilitata. Per esempio, se la funzione di soglia limite non fosse programmata, la relativa pagina non verrebbe visualizzata.

## 8. Espandibilità

- La centralina di commutazione può essere ampliata con moduli aggiuntivi. È possibile collegare contemporaneamente fino a 2 moduli di espansione.
- I moduli di espansione forniscono ulteriori risorse per aumentare le possibilità di controllo e gestione. Questi possono essere impostati e gestiti tramite gli appositi menù di impostazione.
- I moduli di espansione supportati possono essere raggruppati nelle seguenti categorie:
- moduli di comunicazione - moduli I/O
- Procedura per aggiungere un modulo di espansione:
- togliere l'alimentazione alla centralina di commutazione (230VAC e ausiliaria in DC se presente);
- rimuovere la copertura di protezione di uno degli slot di espansione;
- inserire il gancio superiore del modulo nel foro di fissaggio sulla sinistra dello slot di espansione;
- ruotare il modulo verso il basso, inserendo il connettore nel bus;
- premere fino a inserire l'attacco sul fondo nell'apposito alloggiamento.

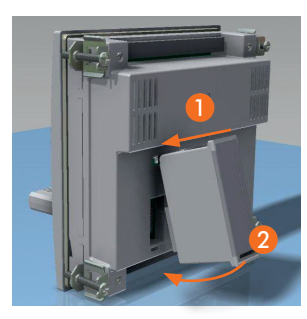

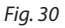

- Completata l'installazione dei moduli d'espansione, il riconoscimento della presenza degli stessi avviene alla riaccensione dell'ATS. L'identificazione avviene automaticamente e l'ATS riconosce la tipologia di modulo installato.
- All'accensione, nel caso in cui la configurazione del dispositivo fosse cambiata rispetto all'ultima salvata (con un modulo aggiunto o rimosso), ATS chiederà all'utente di confermare la nuova configurazione. In caso di conferma, la nuova configurazione verrà salvata e diventerà effettiva, altrimenti verrà visualizzata tale incongruenza ad ogni successivo avviamento del sistema.

| CA        | CAMBIO CONFIGURAZ.                                                             |  |            |  |  |
|-----------|--------------------------------------------------------------------------------|--|------------|--|--|
|           | ATS                                                                            |  | 0UT<br>4S0 |  |  |
| E'<br>NUQ | E' STATA TROVATA UNA<br>NUOVA CONFIGURAZIONE<br>SALVA O RIPROVA<br>OFFINISTORY |  |            |  |  |

Fig. 31 - Modifica configurazione

N.B. Una volta installato il modulo, le funzioni associate dovranno essere impostate dall'utente.

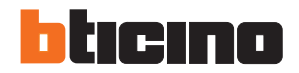

## 8. Espandibilità

- Lo stato I/O (attivo/non attivo) viene mostrato graficamente nel seguente modo:
  - ATTIVO: con parole in negativo (bianco su sfondo nero)
  - NON ATTIVO: con parole in positivo (nero su sfondo bianco)

| INGRESSI                                                                                                 | /USCITE                                                                                                    |
|----------------------------------------------------------------------------------------------------|----------------------------------------------------------------------------------------------------|
| INPO1 INPO9<br>INPO2 INP10<br>INPO3 INP11<br>INPO3 INP12<br>INPO5 INP13<br>INPO5 INP14<br>INPO7<br>INPO8 | 00102 00109<br>00102 00110<br>00103 00111<br>00104 00112<br>00105 00113<br>00106 00114<br>00107 00115<br>00108 |

Fig. 32 - I/O Attivo/Non attivo

- I menù di impostazione relativi ai moduli sono sempre accessibili, anche se i moduli di espansione non sono fisicamente installati.
- E' possibile aggiungere moduli I/O dello stesso tipo; i menù di impostazione sono multipli e identificati da un numero sequenziale.
- La seguente tabella illustra quanti moduli per ogni gruppo possono essere montati contemporaneamente.

| TIPO DI MODULO | CODICE FUNZIONE |                            | No. massimo |
|----------------|-----------------|----------------------------|-------------|
| COMUNICAZIONE  | M7000CBNRS485   | RS-485                     | 1           |
|                | M7000CBNEXP01   | 4 USCITE<br>STATICHE       | 2           |
| I/O            | M7000CBNEXP02   | 2 RELÈ DI<br>COMMMUTAZIONE | 2           |
|                | M7000CBNEXP03   | 2 INGRESSI +<br>2 RELÈ NA  | 2           |

## 9. Comunicazione

- E' possibile connettere ATS a un massimo di 2 moduli di comunicazione, indicati come COMn. Con il menù M08 "comunicazioni" è possibile configurare le porte COM.
- Ingresso e uscite vengono identificati con un codice e una sequenza di numeri. Esempio: gli ingressi digitali sono identificati dal codice INPx, dove x indica il numero dell'ingresso. Allo stesso modo le uscite digitali sono identificate con un codice OUTx.

| CODICE | DESCRIZIONE       | BASE | ESP |
|--------|-------------------|------|-----|
| INPx   | Ingressi Digitali | 16   | 714 |
| OUTx   | Uscite Digitali   | 17   | 815 |

- Le variabili interne (bit) sono associate a ingressi/uscite. Per esempio, è possibile applicare soglie limite alle misurazioni
  effettuate da ATS. In tal caso, una variabile interna nominata LIMx verrà attivata quando le misurazioni vanno oltre i
  limiti definiti dall'utente.
- La seguente tabella illustra tutti gli I/O e le variabili interne gestite dalla centralina di commutazione sottolineandone i range (numero di variabile per tipo).

| CODICE | DESCRIZIONE             | RANGE |
|--------|-------------------------|-------|
| LIMx   | Soglie limite           | 14    |
| REMx   | Variabili remote 116    |       |
| UAx    | Allarmi utente          | 14    |
| CNTx   | Contatori programmabili | 14    |

- Le funzioni associate agli ingressi sono le 4 descritte nella tabella sopra.
- LIMx: variabile interna che identifica un limite di valore impostato dall'utente e gestito da ATS. Il suo stato (attivo o meno) dipende dai superamenti di limite di una misurazione impostati dall'utente.
- **CNTx:** contatori interni in grado di contare gli impulsi che arrivano da una sorgente esterna (attraverso un ingresso digitale INPx) o le volte che una determinata condizione si è verificata.
  - Esempio: definendo una soglia limite LIMx come sorgente conteggio, sarà possibile contare quante volte una misurazione ha superato un determinato limite.
- REMx: permette la gestione di variabili remote.
- UAx: permette l'attivazione e la gestione di 4 allarmi programmabili.

### 9.1 Soglie limite (LIMx)

- Le soglie LIMx sono variabili interne il cui stato dipende dai superamenti di limite di una grandezza impostata dall'utente.
- (esempio: tensione fase-fase L1-L2 superiore a 400V).
- L'impostazione di valori di soglia viene calcolata partendo da un valore di base (esempio 400V) aggiungendo un fattore di moltiplicazione "x 1" → 400 x 1 = 400V.
- Per ogni LIM ci sono due soglie: superiore e inferiore.
- **N.B.** La soglia superiore deve sempre essere impostata con un valore maggiore rispetto a quello nominale e la soglia inferiore deve sempre essere impostata con un valore minore rispetto a quello nominale.
- La modalità di controllo delle soglie può essere effettuata in 3 modi:
- **Funzione MIN:** quando il valore della misura selezionata è più basso del limite inferiore, dopo il tempo impostato, la soglia viene attivata. Quando il valore della misura selezionata è più alto del limite superiore, dopo il tempo impostato, la soglia viene ripristinata.
- Funzione MAX: quando il valore della misura selezionata è più alto del limite superiore, dopo il tempo impostato, la soglia viene attivata. Quando il valore della misura selezionata è più basso del limite inferiore, dopo il tempo impostato, la soglia viene ripristinata.
- Funzione MAX+MIN: quando il valore della misura selezionata è più basso del limite inferiore o più alto del limite superiore, dopo il tempo impostato, la soglia viene attivata. Quando il valore della misura selezionata rientra nei limiti, la soglia viene ripristinata (se non ritenitiva).
- Le gestione del limite può essere effettuata in 2 modi: con memoria o senza memoria. Nel primo caso il reset dell'allarme può essere fatto manualmente (ritenitivo); nel secondo caso il reset dell'allarme è automatico nel momento in cui il valore rientra nei limiti. La configurazione può essere effettuata con l'apposito comando nel menù "comandi".
- Vedere menù impostazioni M13 "Soglie limite".

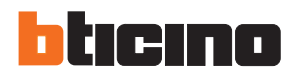

## 9. Comunicazione

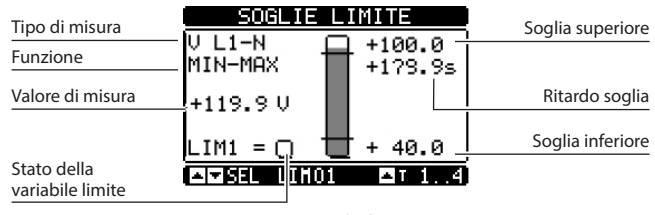

Fig. 33 - Soglie limite

### 9.2 Variabili remote (REMx)

- La centralina di commutazione, con un software di supervisione esterno, può attivare uscite (OUTx) attraverso il canale RS 485 protocollo Modbus. Questo può essere fatto con variabili remote REMx.
- · Per utilizzare questa funzionalità, è necessario utilizzare il modulo esterno Modbus.

#### 9.3 Allarmi Utente (UAx)

- L'Utente può impostare fino a un massimo di 4 allarmi programmabili (UA1 ... UA4).
- · Le condizioni che generano l'allarme potrebbero essere diverse:
- In relazione a una delle soglie LIMX impostate
- Attivazione di ingressi digitali INPx.
- Per ogni allarme, l'utente può determinare un messaggio che comparirà nella pagina di allarme.
- · Le proprietà degli allarmi possono essere definite dall'utente allo stesso modo degli allarmi normali.
- Quando diversi allarmi vengono attivati contemporaneamente, questi vengono visualizzati sequenzialmente e il loro
  numero totale viene visualizzato nella barra di stato.
- Per resettare un allarme che è stato programmato con memoria, utilizzare il comando dedicato nel menù "Comandi".
- Per ulteriori dettagli sulla programmazione e definizione dell'allarme, fare riferimento al menù di configurazione M15 "Allarmi utente".

#### 9.4 Contatori (CNTx)

- · Questa funzione permette, selezionando un canale di controllo, di attivare il contatore (vedere capitolo M14 "contatori").
- E' possibile contare:
  - Impulsi acquisiti dagli ingressi INPx;
  - I numeri di attivazioni delle uscite OUTx;
  - I superamenti dei limiti LIMx;
  - Attivazione di variabili sconosciute.
- La descrizione dei contatori CNTx può essere personalizzata con un testo di massimo 16 caratteri.
- L'unità di misura dei contatori Umn può essere personalizzata con un testo di massimo 6 caratteri.

## 10. Blocco tastiera

- · La tastiera della centralina di commutazione può essere bloccata, per evitare comandi indesiderati.
- Una volta bloccata la tastiera, sarà possibile soltanto visualizzare le misure ma non cambiare la modalità operativa o
  intervenire in modalità MAN sui dispositivi. Se viene visualizzata l'icona menù e la tastiera è bloccata, attendere 2 minuti
  per ritornare alla pagina principale.

N.B. Qualsiasi tentativo di utilizzare la tastiera bloccata comporterà la visualizzazione del messaggio *"ACCESSO BLOCCATO"*.

- Il blocco tastiera può essere attivato nei seguenti modi:
- Con un ingresso programmabile (attiva la funzione "blocco tastiera");
- Dai tasti frontali;
- Con SW ACU.
- Per bloccare o sbloccare la tastiera, premere il tasto ▲ e, mantenendolo premuto, premere il tasto ▼ tre volte senza rilasciarlo alla fine. Rilasciare il tasto ▲ e premerlo per 5 volte, quindi rilasciare entrambi i tasti.
- Quando la tastiera è bloccata, il display visualizza la scritta "TASTIERA BLOCCATA". Quando la tastiera viene sbloccata, il display visualizza la scritta "TASTIERA SBLOCCATA".

### 11. Programmazione

#### 11.1 Impostazione parametri dal pannello frontale

 Per accedere al menù "parametri" e per modificarlo, è necessario mettere ATS in modalità OFF, accedere al menù "principale" (premendo contemporaneamente ▲ ▼), selezionare il menù "impostazioni" () e confermare con (✓OK).

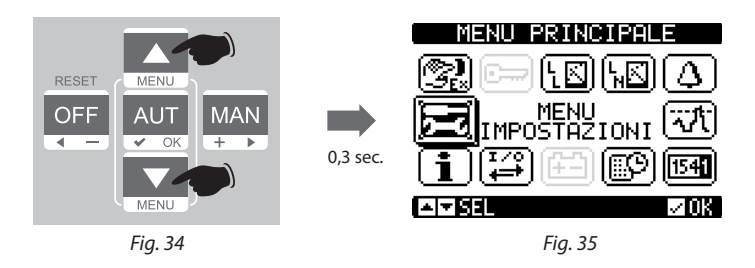

· Verrà visualizzata la tabella illustrata dalla presente immagine.

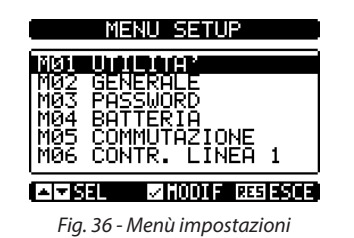

- Scorrendo i menù Mxx è possibile selezionare sotto-menù in cui sono presenti tutti i parametri relativi alla funzione.
- Selezionare il menù desiderato con i tasti ▲ o ▼ e confermare con ✓.
- Premere OFF per uscire e ritornare alla visualizzazione di misurazione.

N.B. Se l'icona non è abilitata (di colore grigio) è necessario verificare i privilegi di accesso per modificare i parametri (vedere il capitolo "password").

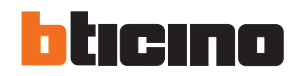

### 11. Programmazione

#### **11.2** Impostazione parametri dal PC

- I parametri di configurazione possono essere gestiti utilizzando il Software per PC "ACU configurator" (scaricabile gratuitamente dal catalogo online BTicino).
- Utilizzando il software ACU è possibile trasferire parametri di configurazione da ATS al PC, creando un file. È inoltre possibile trasferire all'ATS un file di parametri precedentemente realizzato mediante il SW.
- E' possibile trasferire i parametri in 2 modi:
- Trasferimento totale: tutti i parametri vengono caricati in ATS in una sola operazione
- Trasferimento parziale: solamente i menù con dati modificati verranno caricati in ATS
- Il PC può essere utilizzato anche per definire la "pagina informazioni" in cui aggiungere informazioni, caratteristiche, dati, ecc. in merito all'applicazione.

#### Per maggiori dettagli fare riferimento al manuale del configuratore Software ACU.

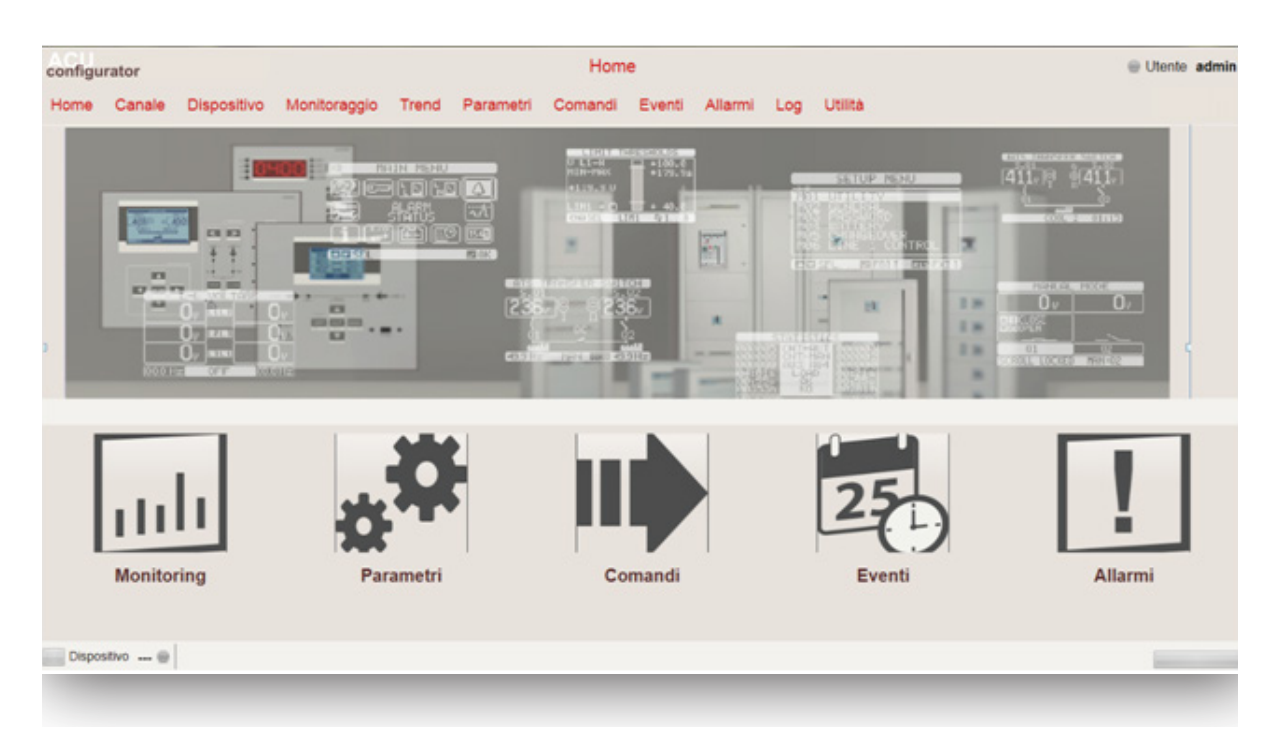

Fig. 37 - Menù principale

### **11.3** Impostazione parametri da smartphone o tablet

- I parametri di configurazione possono essere gestiti anche utilizzando l'App per smartphone e tablet "ACU configurator" (scaricabile gratuitamente da Google Play e Apple iTunes).
- Il collegamento tra ATS e App avviene tramite dongle WiFi (BTicino).
- L'App permette di visualizzare gli allarmi, di inviare comandi, di leggere le misurazioni, di impostare i parametri e di scaricare eventi.

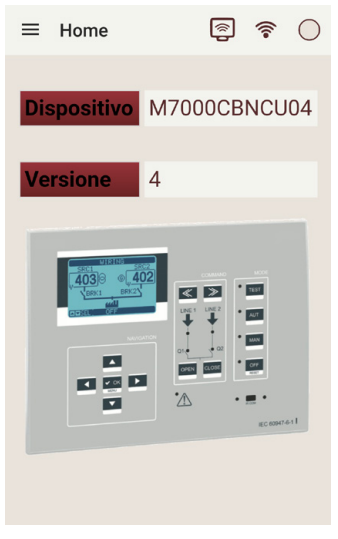

Fig. 38 - App

### 11.4 Porta IR

- I parametri della centralina di commutazione possono essere configurati e consultati anche attraverso la porta ottica frontale, utilizzando un dongle USB o WiFi.
- Utilizzando tale porta è possibile configurare e dialogare con la centralina di commutazione senza dovere accedere alla parte posteriore del dispositivo o senza dovere aprire il quadro elettrico. Tale collegamento è isolato dal circuito interno per garantire la sicurezza dell'operatore.
- Questa porta garantisce una protezione frontale IP40.
- Sarà sufficiente posizionare il dongle USB/WiFi all'altezza del pannello frontale, collegare le spine ai connettori e il dispositivo sarà connesso. Il riconoscimento tra dispositivi verrà visualizzato dal LED verde "LINK" nella chiave di programmazione.

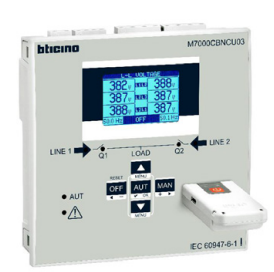

Fig. 39 - Dongle WiFi

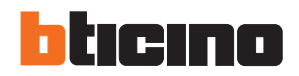

### 12. Test automatico

- ATS permette all'utente di programmare un controllo periodico di avviamento del generatore.
- Il test automatico è un test periodico effettuato a intervalli specifici (l'intervallo è gestibile dal menù "impostazioni").
   Questo test può essere effettuato solamente se ATS è in modalità AUT e se la funzione è stata abilitata.
- E' possibile determinare in quali giorni della settimana il test dovrà essere effettuato e a quale orario (ore; minuti). Vedere menù M09 "Test automatico".
- Dopo l'avviamento, il generatore funziona per un determinato intervallo di tempo, dopo il quale si arresterà.
- Prima dell'avviamento del generatore verrà visualizzato il messaggio "T.AUT.".

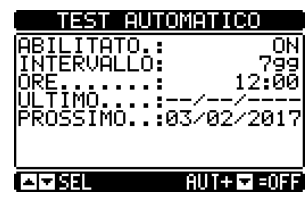

Fig. 40 - Test Automatico

- Il test automatico può essere abilitato/disabilitato anche senza aprire il menù "Impostazioni", direttamente dalla tastiera nel modo seguente:
  - Aprire la pagina di "TEST AUTOMATICO" e premere i tasti **AUT** e ▲ per abilitare la funzione, o i tasti **AUT** e ▼ per disabilitarla.
- · Il test automatico può essere arrestato con il tasto OFF-RESET.
- E' possibile simulare la mancanza di linea prioritaria con il software per controllare il comportamento del sistema di commutazione.
- La simulazione può essere avviata utilizzando il menù "comandi" (comando C.16) o con ingresso digitale, per esempio collegandolo a un tasto di commutazione, programmando la funzione dell'ingresso all'esecuzione del comando C.16.
- La simulazione consiste nel considerare assente la linea prioritaria per 2 minuti (anche nel caso in cui in realtà sia presente). Durante tale intervallo di tempo la pagina principale visualizza il messaggio "SIMUL xxx" con il conto alla rovescia del tempo.
- La simulazione comporterà l'avviamento del generatore (se presente) e un trasferimento del carico esattamente come per il ciclo automatico.
- E' possibile arrestare la simulazione in qualsiasi momento passando in modalità OFF.
- **N.B.** Effettuando la simulazione attraverso il menù comandi, l'utente dovrà cominciare dalla modalità OFF (che permette di accedere al menù). Una volta selezionato e confermato il comando C.16, uscire dal menù comandi. L'unità passerà autonomamente in modalità AUT e avvierà la simulazione.

## 13. Menù

La seguente tabella illustra i menù ATS disponibili:

| CODICE | MENŬ                | DESCRIZIONE                                     |
|--------|---------------------|-------------------------------------------------|
| M01    | UTILITÀ             | Lingua, luminosità, pagine display, ecc.        |
| M02    | GENERALE            | Dati caratteristici dell'impianto               |
| M03    | PASSWORD            | Impostazione codici di accesso                  |
| M04    | BATTERIA            | Controllo parametri batteria del gruppo         |
| M05    | COMMUTAZIONE CARICO | Modo commutazione carico                        |
| M06    | CONTROLLO LINEA 1   | Limiti di accettabilità tensione linea 1 (S.Q1) |
| M07    | CONTROLLO LINEA 2   | Limiti di accettabilità tensione linea 2 (S.Q2) |
| M08    | COMUNICAZIONI       | Parametri comunicazione                         |
| M09    | TEST AUTOMATICO     | Periodo, durata, modo test automatico           |
| M10    | INGRESSI DIGITALI   | Funzioni ingressi digitali programmabili        |
| M11    | USCITE DIGITALI     | Funzioni uscite digitali programmabili          |
| M12    | VARIE               | Funzioni accessorie, ecc.                       |
| M13    | SOGLIE LIMITE       | Soglie limite programmabili                     |
| M14    | CONTATORI           | Contatori generici programmabili                |
| M15    | ALLARMI UTENTE      | Allarmi programmabili                           |
| M16    | TABELLA ALLARMI     | Abilitazione ed effetto degli allarmi           |

• L'accesso alla pagina di modifica del menù/sotto-menù è soggetto all'inserimento di password (se la funzione è attivata).

Dopo avere evidenziato il menù desiderato è necessario premere ✓ per visualizzare i parametri.

Ogni parametro viene visualizzato con codice, descrizione e valore attualmente impostato.

|                          | MØ4 BATTERIA                                                            | Valore impostazione |
|--------------------------|-------------------------------------------------------------------------|---------------------|
| Codice parametri         | - P04.01 OFF-                                                           | presente            |
| Descrizione<br>parametri | P04.02 130%<br>LIMITE TENSIONE MAX<br>P04.03 75%<br>LIMITE TENSIONE MIN |                     |
|                          | AI▼SEL MHODIF RESE                                                      |                     |
|                          |                                                                         |                     |

Fig. 41 - Impostazioni: selezione parametri

• Per modificare le impostazioni di un parametro, selezionarlo e premere  $\checkmark$ .

| Parametro                       | TENSION | E NOMINALE | Nuovo valore                           |
|---------------------------------|---------|------------|----------------------------------------|
| selezionato                     | -P02.01 | 400V-      | Insento                                |
| Barra grafica del               | - O     | 500001     | Impostazione<br>massima possibile      |
| range di valori                 | PRECED. | 400U       | Impostazione di<br>default di fabbrica |
| mpostazione<br>minima possibile |         | ■● INC/DEC |                                        |

Fig. 42 - Impostazioni: pagina modifiche

- L'impostazione del parametro potrà essere modificata con i tasti + ▶ e ◄. La schermata visualizza le nuove impostazioni, una barra grafica con il range di impostazioni, i valori minimi e massimi, le precedenti impostazioni e il default di fabbrica.
- Premendo + ▶ e ▲ il valore viene impostato al massimo consentito, mentre premendo ▲ e ◄ viene impostato al minimo.
   N.B. Premendo contemporaneamente + ▶ e ◄ si riporta l'impostazione ai valori di fabbrica.

Durante la digitazione di una stringa di testo, i tasti ▲ e ▼ permettono di selezionare i caratteri alfanumerici mentre + ► e - ◄ permettono di spostarsi all'interno del testo.

N.B. Premendo contemporaneamente i tasti ▲ e ▼ si riporterà direttamente la selezione del carattere alla lettera "A".

- Premere ✓ per ritornare alla selezione del parametro. Il valore inserito è stato salvato.
- Premere OFF per salvare tutte le impostazioni e per uscire dal menù impostazioni. Il controller effettua un reset e ritorna
  al funzionamento normale.
- In modalità "IMPOSTAZIONI", se l'utente non preme alcun tasto per almeno 2 minuti, il sistema esce automaticamente e ritorna alla normale visualizzazione senza salvare le modifiche apportate ai parametri.

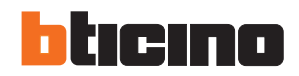

### 14. Parametri

- Nel menù "parametri" vengono descritti tutti i parametri, le relative modifiche e viene definita la modalità di lavoro di ATS. Il menù è composto da 16 parti: da M01 a M16.
- Ogni menù è composto da parametri specifici Px che possono essere modificati al bisogno.
- Per esempio, la definizione delle caratteristiche di controllo delle sorgenti di alimentazione può essere definita dal cliente utilizzando i parametri dei menù M05 "commutazione carico" e M06-M07 "controllo linea 1 controllo linea 2".
- Con i menù M06 e M07 è possibile impostare dati nominali per fonti di alimentazione quali tensione nominale, frequenza nominale da utilizzare per l'impostazione delle soglie.
- E' possibile impostare un TV con rapporto di trasformazione associato agli ingressi di controllo stabilendo dei criteri nel menù "generale" M02. Nel caso venisse applicata una tensione inferiore ma proporzionale a tale impianto, i limiti delle misurazioni saranno i reali valori dell'impianto.
- ATS può essere impostato per effettuare controlli di tensione in linee trifase con o senza neutro, bifase o monofase (P02.07).
- In caso di linee trifase o bifase è possibile selezionare se monitorare/controllare la tensione fase-fase o la tensione faseneutro o entrambe. (P02.06).

N.B. La tensione nominale impostata con P02.01 deve essere riferita alla tensione fase-fase.

• Nelle seguenti tabelle sono elencati i controlli che possono essere effettuati su ogni linea.

#### 14.1 Descrizione del menù "Utilità"

| M01 – UTILITÀ |                                                     | UdM | DEFAULT    | RANGE                                                |
|---------------|-----------------------------------------------------|-----|------------|------------------------------------------------------|
| P01.01        | Lingua                                              |     | Italiano   | Inglese<br>Italiano<br>Francese<br>Spagnolo<br>Russo |
| P01.02        | Impostare l'orario in tempo reale<br>all'accensione |     | OFF        | OFF-ON                                               |
| P01.03        | Modalità di funzionamento alimentazione             |     | Precedenti | Modalità OFF<br>Precedenti                           |
| P01.04        | Contrasto LCD                                       | %   | 50         | 0 -100                                               |
| P01.05        | Intensità retroilluminazione display alta           | %   | 100        | 0 -100                                               |
| P01.06        | Intensità retroilluminazione display bassa          | %   | 25         | 0 -50                                                |
| P01.07        | Tempo di commutazione a retroilluminazione bassa    | S   | 180        | 5 -600                                               |
| P01.08        | Ritorno alla pagina di default                      | s   | 300        | OFF / 10-600                                         |
| P01.09        | Pagina di default                                   |     | Sinottico  | (lista pagine)                                       |
| P01.10        | Identificativo impianto                             |     | (vuoto)    | Stringa 20 car.                                      |

• P01.01 – Seleziona lingua testo display.

- **P01.02** Attiva le impostazioni di orario automatico dopo l'accensione.
- P01.03 Avvia il sistema in modalità OFF dopo l'accensione o nella stessa modalità in cui era stato spento.
- P01.04 Regola contrasto LCD.
- **P01.05** Visualizza regolazione della retroilluminazione.
- **P01.07** Visualizza tempo di retroilluminazione.
- **P01.08** Pagina di default visualizza il tempo di ripristino se non viene premuto alcun tasto. Se impostato su OFF il display presenta sempre l'ultima pagina selezionata manualmente.
- **P01.09** Pagina di default visualizzata all'accensione e dopo un intervallo di tempo.
- P01.10 Testo libero con nome di identificazione alfanumerico per l'impianto specifico.

### 14.2 Descrizione del menù "Generale"

| M02 - G | ENERALE                              | UdM | DEFAULT  | RANGE                                     |
|---------|--------------------------------------|-----|----------|-------------------------------------------|
| P02.01  | Tensione nominale dell'im-<br>pianto | VAC | 400      | 50 -50000                                 |
| P02.02  | Utilizzo TV                          |     | OFF      | OFF-ON                                    |
| P02.03  | Primario TV                          | V   | 100      | 50 -50000                                 |
| P02.04  | Secondario TV                        | V   | 100      | 50 -500                                   |
| P02.05  | Comando sequenza fasi                |     | OFF      | OFF<br>L1-L2-L3<br>L3-L2-L1               |
| P02.06  | Modalità di cablaggio                |     | L1-L2-L3 | L1-L2-L3-N<br>L1-L2-L3<br>L1-N-L2<br>L1-N |
| P02.07  | Modalità comando tensione            |     | L-L      | L-L<br>L-N<br>L-L + L-N                   |
| P02.08  | Frequenza nominale                   |     | 50HZ     | 50 HZ<br>60 HZ                            |

• P02.01 – Tensione nominale della griglia e del generatore. Vedere la tensione linea-linea per sistemi polifase.

• **P02.02** – Utilizzando trasformatori di tensione (TV) su ingressi di misurazione della tensione.

• P02.03 – Valore primario di qualsiasi trasformatore di tensione.

• **P02.03** – Valore secondario di qualsiasi trasformatore di tensione.

- P02.05 Abilita il controllo di sequenza fase. OFF = nessun comando. Diretto = L1-L2-L3. Inverso = L3-L2-L1.
   N.B. Abilita anche gli allarmi corrispondenti nel caso in cui i parametri di controllo non venissero rispettati.
- **P02.06** Scelta del tipo di connessione, trifase con/senza neutro, bifase o monofase.
- **P02.07** Controlli tensione effettuati su tensioni concatenate, di fase o entrambe.
- **P02.08** Frequenza nominale S.Q1/S.Q2

### 14.3 Descrizione del menù "Password"

| M03 - P/ | ASSWORD                   | DEFAULT | RANGE         |
|----------|---------------------------|---------|---------------|
| P03.01   | Attivazione password      | OFF     | OFF-ON        |
| P03.02   | Password livello utente   | 1000    | 0000÷9999     |
| P03.03   | Password livello avanzato | 2000    | 0000÷9999     |
| P03.04   | Password accesso remoto   | OFF     | OFF/0001÷9999 |

 P03.01 – Se impostato su OFF, la gestione della password è disabilitata e chiunque può accedere alle impostazioni e al menù comandi.

• **P03.02** – Se P03.01 è abilitato anche i livelli di password sono abilitati. E' necessario inserire il valore corretto per attivare l'accesso al livello utente (la password può essere modificata dal cliente). Vedere capitolo "Accesso password".

• P03.03 – Come per P03.02, riferito all'accesso al livello avanzato.

• **P03.04** – Se impostato con valore numerico diventa il codice da specificare tramite modbus per permettere l'invio di comandi da controllo remoto.

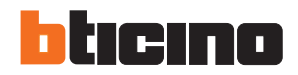

### 14. Parametri

#### 14.4 Descrizione del menù "Batteria"

L'ingresso di alimentazione ausiliaria "batteria DC" viene utilizzato principalmente per alimentare ATS con corrente DC stabile. Durante l'operazione di commutazione, l'alimentazione ausiliaria "batteria DC" permette di garantire il controllo del sistema di commutazione e, in caso di collegamento via Modbus, lo scambio di dati con sistema di supervisione. Con tale ingresso è anche possibile, con configurazione U-G, controllare il livello di carica della batteria del generatore e generare un allarme in caso di anomalia (vedere il menù "allarmi" A01-A02).

All'interno del menù "batteria" è possibile abilitare il controllo e impostare i valori nominali delle soglie di accettazione.

| M04 - B/ | ATTERIA                    | UdM | DEFAULT | RANGE                   |
|----------|----------------------------|-----|---------|-------------------------|
| P04.01   | Tensione nominale batteria | V   | OFF     | AUTO<br>12<br>24<br>OFF |
| P04.02   | Limite di tensione MAX.    | %   | 130     | 110 -140                |
| P04.03   | Limite di tensione MIN.    | %   | 75      | 60 -130                 |
| P04.04   | Ritardo tensione MIN./MAX. | s   | 10      | 0 -120                  |

• **P04.01** – Tensione nominale batteria. Se impostato su OFF disabilita l'allarme e la visualizzazione dello stato della batteria.

- **P04.02** Soglia di intervento allarme tensione MAX. batteria.
- **P04.03** Soglia di intervento allarme tensione MIN. batteria.
- P04.04 Tempo di intervento allarmi MIN e MAX batteria.

Il controllo della tensione della batteria può essere effettuato con collegamento ai terminali di alimentazione DC (terminali ATS 31 e 32).

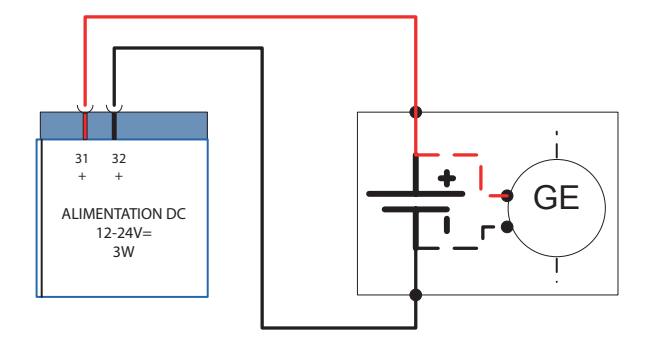

Fig. 43 - Generatore batteria tensione di comando

### 14.5 Descrizione del menù "Commutazione carico"

Il seguente menù presenta i principali parametri per identificare la corretta configurazione del sistema e per definire le caratteristiche per gestire e controllare il sistema di commutazione.

| M05 – C | OMMUTAZIONE CARICO                                                | UdM | DEFAULT   | RANGE                                                             |
|---------|-------------------------------------------------------------------|-----|-----------|-------------------------------------------------------------------|
| P05.01  | Tipo di applicazione                                              |     | U-G       | U-G<br>U-U<br>G-G                                                 |
| P05.02  | Selezione linea priorità                                          |     | -1-       | -1- Linea 1<br>-2- Linea 2                                        |
| P05.03  | Linea 1 → Linea 2 tempo<br>interblocco                            | S   | 6,0       | 0,11800,0                                                         |
| P05.04  | Linea 1 ← Linea 2 tempo<br>interblocco                            | S   | 6,0       | 0,11800,0                                                         |
| P05.05  | Modalità interruttore aperto                                      |     | OBP       | OBP<br>OAP                                                        |
| P05.06  | Massimo tempo di commu-<br>tazione (ritardo allarmi A03<br>- A04) | S   | 5         | 1900                                                              |
| P05.07  | Tipo di commutatore                                               |     | Int. Imp. | Int. Imp.<br>Int. Cont.<br>Comm. Imp.<br>Comm. Cont.<br>Contatori |
| P05.08  | Durata impulso apertura                                           | s   | 10        | 0 -600                                                            |
| P05.09  | Durata impulso chiusura                                           | S   | 1         | 0 -600                                                            |
| P05.10  | Comando continuo in<br>modalità RESET/OFF                         |     | NOC       | OFF<br>NOC                                                        |
| P05.11  | Tempo massimo carico non<br>alimentato (tempo ritardo A07)        | S   | 60        | OFF / 13600                                                       |
| P05.12  | Inibizione ritorno automatico<br>a LINEA prioritaria              |     | OFF       | OFF / ON                                                          |
| P05.13  | Modalità EJP                                                      |     | Normale   | Normale<br>EJP<br>EJP-T<br>SCR                                    |
| P05.14  | Ritardo start EJP                                                 | min | 25        | 0 -240                                                            |
| P05.15  | Ritardo commutatore EJP                                           | min | 5         | 0 -240                                                            |
| P05.16  | Blocco ri-commutazione EJP                                        |     | ON        | OFF/ON                                                            |
| P05.17  | Commutazione su mancata<br>chiusura (solo con feedback<br>aperto) |     | OFF       | OFF<br>1<br>2<br>1+2                                              |
| P05.18  | Durata impulso bobina<br>tensione minima                          | S   | 1,0       | 0.1 10.0                                                          |
| P05.19  | Ritardo tra minimo bobina e<br>ricarica molla                     | S   | 0,2       | 0.1 10.0                                                          |
| P05.20  | Tentativo di chiusura                                             |     | OFF       | OFF<br>AUT AUT+MAN                                                |

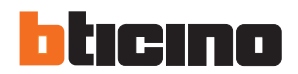

### 14. Parametri

| M05 – C | OMMUTAZIONE CARICO                 | UdM | DEFAULT | RANGE                                                            |
|---------|------------------------------------|-----|---------|------------------------------------------------------------------|
| P05.21  | Intervallo rotazione<br>generatore |     | OFF     | OFF<br>1h-2h-3h-<br>4h-6h-8h-<br>12h-<br>1d-2d-3d<br>4d-5d-6d-7d |
| P05.22  | Ora rotazione generatore           | h   | 0       | 023                                                              |
| P05.23  | Minuti rotazione generatore        | min | 0       | 059                                                              |

• P05.01 – Definisce il tipo di applicazione

U-G = Rete verso Generatore

U-U = Rete verso Rete

G-G = Generatore verso Generatore

- **P05.02** Definisce qual è la linea principale che prende il carico quando entrambe le sorgenti sono disponibili.
- P05.03 Tempo per l'apertura del dispositivo Q1, dopo il quale viene dato il comando di chiusura del dispositivo Q2.
- P05.04 Tempo per l'apertura del dispositivo Q2, dopo il quale viene dato il comando di chiusura del dispositivo Q1.
   P05.05 OBP (Open Before Presence) significa che, in modalità automatica, il comando di apertura di un dispositivo
- viene generato quando la linea interessata va oltre i limiti, indipendentemente dallo stato della linea alternativa.
   OAP (Open After Presence) significa che, in modalità automatica, il comando di apertura di un dispositivo viene mandato solamente dopo che la linea alternativa è presente entro i limiti.
- **P05.06** Se, dopo avere inviato un comando di apertura o chiusura a un interruttore, questo non viene posizionato correttamente entro tale intervallo di tempo (feedback con contatti OC), viene generato un allarme A03 o A04.
- P05.07 Definisce se le uscite di apertura-chiusura devono essere continuamente attive (applicazione con contattori o con interruttori senza feedback) oppure impulsive, cioè attivate fino a che l'interruttore / commutatore si è posizionato come desiderato. Nel caso di modalità impulsiva, il comando viene prolungato per un tempo (vedere P5.08 e P5.09) anche dopo avvenuto il posizionamento.
- P05.08 Durata minima di un comando di apertura a impulsi. Per l'applicazione con interruttori motorizzati è
  necessario impostare un intervallo di tempo sufficiente per permettere alle molle di caricarsi. Tale intervallo di tempo è
  considerato anche quando funziona in modalità di comando continua.
- P05.09 Durata dell'impulso del comando di chiusura.
- P05.10 Definisce il comportamento delle uscite di comando apertura/chiusura quando si lavora in modalità comando continuo e la centralina è in modalità RESET/OFF. Utilizzato in applicazioni con contattori. OFF – Apre le uscite di comando

NOC – Lascia invariate le uscite

- **P05.11** Se in automatico entrambe le sorgenti risultano contemporaneamente non disponibili per un tempo superiore a P5.11, viene generato l'allarme A07.
- P05.12 Se questo parametro è abilitato, dopo un trasferimento sulla linea secondaria, il ritorno sulla linea prioritaria non avviene automaticamente al rientro della stessa, ma deve essere comandato in modalità manuale.
   OFF – Disattivato

ON – Blocco attivo

• P05.13 – Normale = Modalità standard di funzionamento in modalità AUT.

**EJP (Effacement Jours Pointe)** = vengono utilizzati 2 ingressi programmabili impostati con le funzioni Start remoto carico OFF e Telecommutazione per il funzionamento come EJP. Quando si chiude l'ingresso di avviamento viene attivato il tempo ritardo avviamento motore (P05.14) al termine del quale viene eseguito il ciclo di avviamento. Successivamente, al sopraggiungere del consenso commutazione, se il generatore è partito regolarmente, il carico viene commutato dalla rete al generatore. Il carico ritorna sulla rete all'apertura del consenso commutazione ed il gruppo esegue il ciclo di arresto all'apertura dell'ingresso di start. La funzione EJP è abilitata solo se il sistema è in modalità automatico. Le protezioni e gli allarmi funzionano come di consueto.

**EJP-T** = La funzione EJP/T è una variante semplificata della precedente EJP, dove la partenza del motore viene comandata in modo identico, ma la commutazione del carico avviene mediante la contabilizzazione di un tempo di ritardo volontario e non da un secondo segnale da remoto. Questa funzione impiega quindi un solo ingresso digitale di avviamento. Il tempo di ritardo per effettuare la commutazione parte da quando viene chiuso il comando di avviamento ed è impostabile tramite il parametro P05.15.

**SCR** = La funzione SCR è molto simile alla funzione EJP. In questa modalità l'ingresso di avviamento abilita la partenza del generatore come in EJP ma senza attendere il tempo di ritardo avviamento P05.14. L'ingresso di Telecommutazione ha anche la funzione di consenso alla commutazione che avviene dopo il ritardo stabilito P05.15.

- P05.14 Ritardo fra l'arrivo del segnale di EJP avviamento gruppo elettrogeno e l'effettivo invio del segnale di avviamento.
- **P05.15** Ritardo di commutazione del carico da linea prioritaria a linea secondaria in modalità EJP e SCR.

- P05.16 In modalità EJP, EJP-T e SCR, se ON, il carico non viene ricommutato sulla linea prioritaria in caso di avaria del generatore, ma solo quando i segnali sugli ingressi EJP danno il consenso.
- **P05.17** Se abilitato, in caso di mancata chiusura del dispositivo di commutazione (feedback mancante in presenza del comando di chiusura) oltre a generare l'allarme di feedback opportuno (A03 o A04), viene anche comandata la commutazione sulla linea alternativa.

**OFF** = Funzione disabilitata.

- $\mathbf{1} =$ Controllo su linea 1.
- **2** = Controllo su linea 2.

1+2 = Controllo su entrambe le linee.

- **P05.18** Durata dell'impulso di disattivazione delle bobine di minima tensione durante la commutazione per assicurare l'apertura immediata dei dispositivi.
- **P05.19** Tempo interposto fra l'impulso di apertura delle bobine di minima tensione ed il comando di carica molle degli interruttori.
- P05.20 In caso di interruttori motorizzati, definisce in quale modalità operativa può essere eseguito il ritentativo di chiusura. Il ritentativo di chiusura può essere eseguito in caso di mancata chiusura del dispositivo su comando dell'ATS. Esso consiste nell'eseguire un ciclo di apertura e carica molle completo, seguito da un nuovo comando di chiusura. Se l'apparecchio non completa la manovra a seguito del ritentativo di chiusura, viene generato l'allarme di feedback A03 o A04.
- **P05.21 P05.22 P05.23** L'impostazione di questi parametri consente di effettuare una rotazione a tempo in caso di applicazione G-G, eseguendo il cambio di priorità fra i due generatori. Il parametro P05.21 definisce l'intervallo di rotazione fra i due generatori. Per determinare l'ora e il giorno in cui verrà effettuata la rotazione, modificare i parametri da P05.22 e P05.23. Se l'intervallo di rotazione è superiore a 24h, la rotazione avviene sempre all'ora indicata ogni X giorni. Se invece è inferiore a 24h, avviene all'ora indicata e anche nei sottomultipli. Ad esempio se si imposta l'ora 12:30 e la rotazione ogni 6h, si avrà una rotazione alle 12:30, una alle 18:30, una alle 0:30 ecc

### 14.6 Descrizione del menù "Controllo linea 1"

In questo paragrafo vengono descritti i parametri di controllo, l'impostazione delle soglie e i livelli di controllo delle fonti di alimentazione definendo i criteri di accettabilità. In questo menù è inoltre possibile impostare il livello di insensibilità per micro interruzioni utilizzando il parametro P06.10 (valore standard 100ms). Questo può essere esteso fino a 30s in caso di linee disturbate.

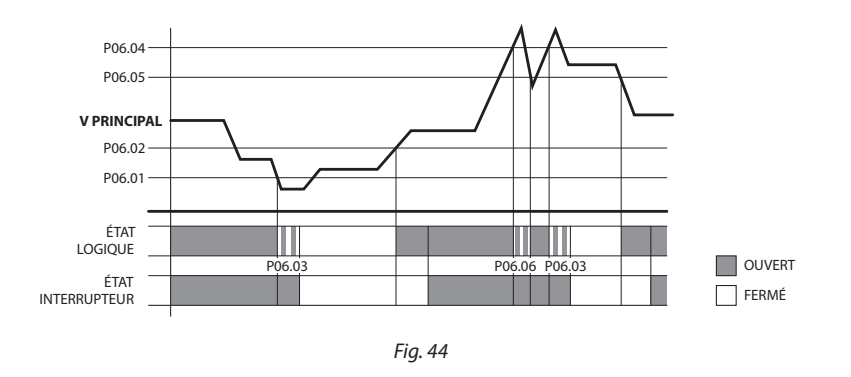

# N.B. l'insensibilità alle interruzioni è impostata per default a 100ms. Il parametro P06.10 permette di modificare questo dato fino a 30s.

| M06 – CONTROLLO LINEA 1 (S.Q1) |                                 | UdM | DEFAULT | RANGE         |  |  |
|--------------------------------|---------------------------------|-----|---------|---------------|--|--|
| P06.01                         | Limite tensione MIN per sgancio | %   | 85      | 70 -100       |  |  |
| P06.02                         | Ripristino tensione MIN         | %   | 90      | 70 -100       |  |  |
| P06.03                         | Ritardo tensione MIN            | S   | 5       | 0 -600        |  |  |
| P06.04                         | Limite tensione MAX per sgancio | %   | 115     | 100-130 / OFF |  |  |
| P06.05                         | Ripristino tensione MAX         | %   | 110     | 100-130 / OFF |  |  |
| P06.06                         | Ritardo tensione MAX            | S   | 5       | 0 -600        |  |  |

continua...

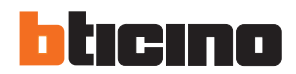

### 14. Parametri

| M06 – C | CONTROLLO LINEA 1 (S.Q1)                                                                    | UdM | DEFAULT | RANGE                            |
|---------|---------------------------------------------------------------------------------------------|-----|---------|----------------------------------|
| P06.07  | Ritorno dell'alimentazione entro<br>i limiti (quando la sorgente S.Q2<br>non è disponibile) | S   | 10      | 1 -6000                          |
| P06.08  | Ritorno dell'alimentazione entro<br>i limiti (quando la sorgente S.Q2<br>è disponibile)     | S   | 60      | 1 -6000                          |
| P06.09  | Soglia interruzione di fase                                                                 | %   | 70      | 60% - 80%<br>OFF                 |
| P06.10  | Ritardo interruzione di fase                                                                | S   | 0,1     | 0,1s-30s                         |
| P06.11  | Limite asimmetria MAX                                                                       | %   | 15      | 1% -20%/OFF                      |
| P06.12  | Ritardo asimmetria MAX                                                                      | S   | 5       | 0,1 -900                         |
| P06.13  | Limite frequenza MAX                                                                        | %   | 105     | 100-120/OFF                      |
| P06.14  | Ritardo frequenza MAX                                                                       | S   | 3       | 0 -600                           |
| P06.15  | Limite frequenza MIN                                                                        | %   | 95      | OFF/80-100                       |
| P06.16  | Ritardo frequenza MIN                                                                       | S   | 5       | 0 -600                           |
| P06.17  | Modalità OFF comando S.Q1                                                                   |     | OFF     | OFF<br>ON<br>OFF+GLOB<br>ON+GLOB |
| P06.18  | Modalità MAN comando S.Q1                                                                   |     | OFF     | OFF<br>ON<br>OFF+GLOB<br>ON+GLOB |
| P06.19  | Ritardo di avvio generatore<br>dovuto alla mancanza di S.Q1                                 | S   | OFF     | OFF / 1-6000                     |
| P06.20  | Tempo raffreddamento generatore                                                             | S   | 120     | 1 -3600                          |

- P06.01 P06.02 P06.03 I primi due parametri determinano la soglia minima di tensione e la relativa isteresi al ripristino. P06.02 non può essere impostato con un valore inferiore a P6.01. P6.03 determina il ritardo di intervento di guesta protezione.
- **P06.04 P06.05 P06.05** I primi due parametri determinano la soglia massima di tensione e la relativa isteresi al ripristino. P06.05 non può essere impostato con un valore superiore a P6.04. Impostando P06.04 su OFF viene disabilitato il controllo della tensione massima. P06.06 determina il ritardo di intervento per la tensione massima.
- **P06.07** Intervallo per il ripristino di S.Q1 (Linea 1) entro i limiti previsti, utilizzato quando la sorgente della linea 2 (S.Q2) non è disponibile. Generalmente più breve di P06.08 in quanto c'è la necessità urgente di alimentare il carico senza alimentazione.
- **P06.08** Intervallo per il ripristino di S.Q1 (Linea 1) entro i limiti previsti, utilizzato quando il carico può essere collegato a S.Q2 (linea 2). Generalmente più lungo di P06.07 in quanto il carico è alimentato e, di conseguenza, è possibile attendere più a lungo prima di considerare la tensione stabilmente ripristinata.
- P06.09 P06.10 Soglia di tensione sotto la quale si verifica un intervento di perdita di fase, generalmente più rapido della perdita. L'intervallo per la perdita di fase è determinato da P06.10. Questo parametro deve essere valutato in base al carico (esempio: danneggiamento dei motori in caso di mancanza di fase).
- **P06.11 P06.12** P06.11 determina la soglia massima per lo squilibrio tra le fasi, riferito alla tensione, e P06.12 determina il relativo intervallo di intervento. Questo controllo può essere disabilitato impostando P06.11 su OFF.
- P06.13 Soglia intervento frequenza max. (può essere disabilitato).
- P06.14 Ritardo intervento frequenza max.
- P06.15 Soglia intervento frequenza min. (può essere disabilitato).
- P06.16 Ritardo intervento frequenza min.
- P06.17 I parametri e le caratteristiche descritte fanno riferimento a ATS in modalità AUT.
- **OFF** = Controllo tensione S.Q1 (linea 1) in modalità OFF disabilitata.
- **ON** = Controllo tensione in modalità OFF abilitata.

**OFF+GBL** = Controllo tensione in modalità OFF disabilitata, ma il relè programmato con la funzione di allarme globale si attiva o meno in base all'assenza o alla presenza della tensione.

**ON+GBL** = Controllo tensione in modalità OFF abilitata e il relè programmato con la funzione di allarme globale si attiva o meno in base all'assenza o alla presenza della tensione.

P06.18 – I parametri e le caratteristiche descritte fanno riferimento a ATS in modalità MAN.
 OFF = Controllo tensione S.Q1 (linea 1) in modalità OFF disabilitata.
 ON = Controllo tensione in modalità OFF abilitata.
 OFF+GBL = Controllo tensione in modalità OFF disabilitata, ma il relè programmato con la funzione di allarme globale si attiva o meno in base all'assenza o alla presenza della tensione.
 ON+GBL = Controllo tensione in modalità OFF abilitata e il relè programmato con la funzione di allarme globale si attiva o meno in base all'assenza o alla presenza della tensione.

- **P06.19** Ritardo di avviamento del motore quando S.Q1 (linea 1) non rispetta i limiti impostati. Se impostato su OFF, il ciclo di avviamento inizia quando si apre il contattore principale.
- **P06.20** Durata max. del ciclo di raffreddamento. Esempio: intervallo tra scollegamento del carico dal generatore ed effettivo arresto del motore.

| M07 – CO | ONTROLLO LINEA 2 (S.Q2)                                                                             | UDM | DEFAULT | RANGE                            |
|----------|----------------------------------------------------------------------------------------------------|-----|---------|----------------------------------|
| P07.01   | Limite tensione MIN per sgancio                                                                     | %   | 85      | 70 -100                          |
| P07.02   | Ripristino tensione MIN                                                                             | %   | 90      | 70 -100                          |
| P07.03   | Ritardo tensione MIN                                                                                | S   | 5       | 0 -600                           |
| P07.04   | Limite tensione MAX per sgancio                                                                     | %   | 115     | 100-130 / OFF                    |
| P07.05   | Ripristino tensione MAX                                                                             | %   | 110     | 100-130 / OFF                    |
| P07.06   | Ritardo tensione MAX                                                                                | S   | 5       | 0 -600                           |
| P07.07   | Ritardo rientro dell'alimentazione<br>entro i limiti (quando la sorgente<br>S.Q1 non è disponibile) | S   | 10      | 1 -6000                          |
| P07.08   | Ritardo rientro dell'alimentazione<br>entro i limiti (quando la sorgente<br>S.Q1 è disponibile)     | S   | 60      | 1 -6000                          |
| P07.09   | Soglia interruzione di fase                                                                         | %   | 70      | 60 - 80<br>OFF                   |
| P07.10   | Ritardo interruzione di fase                                                                        | S   | 0,1     | 0,1s-30s                         |
| P07.11   | Soglia asimmetria MAX                                                                               | %   | 15      | 1 -20<br>OFF                     |
| P07.12   | Ritardo asimmetria MAX                                                                              | s   | 5       | 0,1 -900                         |
| P07.13   | Limite frequenza MAX                                                                                | %   | 105     | 100 -120<br>OFF                  |
| P07.14   | Ritardo frequenza MAX                                                                               | s   | 3       | 0 -600                           |
| P07.15   | Limite frequenza MIN                                                                                | %   | 95      | OFF<br>80 -100                   |
| P07.16   | Ritardo frequenza MIN                                                                               | S   | 5       | 0 -600                           |
| P07.17   | Modalità OFF comando S.Q2                                                                           |     | OFF     | OFF<br>ON<br>OFF+GLOB<br>ON+GLOB |
| P07.18   | Modalità MAN comando S.Q2                                                                           |     | OFF     | OFF<br>ON<br>OFF+GLOB<br>ON+GLOB |
| P07.19   | Ritardo di avvio generatore dovuto alla mancanza di S.Q2                                            | S   | OFF     | OFF / 1-6000                     |
| P07.20   | Tempo raffreddamento generatore                                                                     | S   | 120     | 1 -3600                          |

### 14.7 Descrizione del menù "Controllo linea 2"

Nota: Per dettagli sulle funzioni dei parametri vedere il menù M06 - "Controllo linea 1"

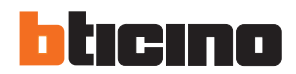

### 14. Parametri

#### 14.8 Descrizione del menù "Comunicazioni"

| M08 – COM | 8 – COMUNICAZIONI (COMn, n=12) |     | DEFAULT     | RANGE                                                                            |  |
|-----------|--------------------------------|-----|-------------|----------------------------------------------------------------------------------|--|
| P08.n.01  | Indirizzo seriale nodo         |     | 05          | 01 -247<br>(248 255 riservati)                                                   |  |
| P08.n.02  | Velocità porta seriale         | bps | 19200       | 1200<br>2400<br>4800<br>9600<br>19200<br>38400<br>57600<br>115200                |  |
| P08.n.03  | Formato dati                   |     | 8 bit, pari | 8 bit –no par.<br>8 bit, dispari<br>8 bit, pari<br>7 bit, dispari<br>7 bit, pari |  |
| P08.n.04  | Stop bits                      |     | 1           | 1 -2                                                                             |  |
| P08.n.05  | Protocollo                     |     | RTU Modbus  | RTU Modbus<br>ASCII Modbus                                                       |  |

- Nota: questo menù è suddiviso in 2 sezioni per i canali di comunicazione COM1...2. La porta di comunicazione IR frontale per il collegamento con SW ACU e APP via WiFi o USB prevede parametri di comunicazione fissi, pertanto non è richiesta nessuna impostazione.
- P08.n.01 Indirizzo (nodo) seriale del protocollo di comunicazione
- **P08.n.02** Velocità di trasmissione porta di comunicazione.
- P08.n.03 Formato dati. Impostazioni 7 bit possono essere utilizzate soltanto per protocollo ASCII.
- P08.n.04 Numero stop bit.
- **P08.n.05** Seleziona protocollo di comunicazione.
- P08.n.06...P08.n.08 Non disponibile.
- **P08.n.09** Non disponibile.
- P08.n.10 Non disponibile.
- P08.n.11...P08.n.13 Non disponibile.

### 14.9 Descrizione del menù "Test automatico"

| M09 - TES | ST AUTOMATICO                              | UdM | DEFAULT | RANGE                            |
|-----------|--------------------------------------------|-----|---------|----------------------------------|
| P09.01    | TEST automatico                            |     | OFF     | OFF / ON                         |
| P09.02    | Intervallo di tempo tra i TEST             | gg  | 7       | 1 -60                            |
| P09.03    | TEST al lunedì                             |     | ON      | OFF / ON                         |
| P09.04    | TEST al martedì                            |     | ON      | OFF / ON                         |
| P09.05    | TEST al mercoledì                          |     | ON      | OFF / ON                         |
| P09.06    | TEST al giovedì                            |     | ON      | OFF / ON                         |
| P09.07    | TEST al venerdì                            |     | ON      | OFF / ON                         |
| P09.08    | TEST al sabato                             |     | ON      | OFF / ON                         |
| P09.09    | TEST alla domenica                         |     | ON      | OFF / ON                         |
| P09.10    | Ora avvio TEST                             | h   | 12      | 00 -23                           |
| P09.11    | Minuti avvio TEST                          | min | 00      | 00 -59                           |
| P09.12    | Durata TEST                                | min | 10      | 1 -600                           |
| P09.13    | TEST automatico con<br>commutazione carico |     | OFF     | OFF<br>Carico<br>Carico fittizio |

- **P09.01** Attiva la modalità d'esecuzione del test periodico programmato. Questo parametro può essere modificato direttamente dal frontale senza accedere al setup (vedere capitolo *"Test Automatico"*) ed il suo stato corrente è visualizzato nell'apposita pagina informativa relativa al test.
- **P09.02** Definisce la periodicità dei test programmati. Se nel giorno della scadenza del periodo il test non è abilitato, l'intervallo verrà allungato di conseguenza al successivo giorno abilitato.
- **P09.03...P09.09** Abilita l'esecuzione del test automatico nei singoli giorni della settimana. OFF significa che in quel giorno il test non verrà eseguito.
- **N.B.** Calendario e orario devono essere impostati con data e ora esatte.
- P09.10 P09.11 Stabilisce l'ora e i minuti di inizio del test periodico.
- N.B. L'orologio datario deve essere impostato correttamente al fine del rispetto delle periodicità programmate.
- **P09.12** Durata in minuti del test periodico.
- P09.13 Gestione del carico durante l'esecuzione del test periodico:
   OFF = Il carico non viene commutato; viene eseguita la verifica di avviamento del gruppo e il relativo controllo presenza tensione. Carico = Abilita la commutazione reale del carico dalla rete al generatore. Carico fittizio = Viene inserito il carico fittizio mentre il carico dell'impianto non viene commutato (simulazione di commutazione non reale).

# 

La configurazione installata su ATS di BTicino garantisce il corretto funzionamento purché vengano rispettati gli schemi di cablaggio standard.

**ATTENZIONE**: la modifica dei parametri potrebbe comportare l'incompatibilità degli schemi di cablaggio forniti. Si consiglia di non modificare la configurazione originale.

Utilizzando i moduli d'espansione è possibile aumentare il numero di ingressi disponibili per potere effettuare ulteriori controlli e verifiche (questa soluzione viene consigliata per evitare di cambiare modalità di lavoro degli ingressi in caso di specifiche applicazioni).

| M10 – INGRESSI DIGITALI (INPn, n=114) |                        | UdM | DEFAULT | RANGE                                 |  |  |  |  |
|---------------------------------------|------------------------|-----|---------|---------------------------------------|--|--|--|--|
| P10.n.01                              | Funzione ingresso INPn |     | (vari)  | (Vedere tabella funzioni<br>ingresso) |  |  |  |  |
| P10.n.02                              | Indice funzioni (x)    |     | OFF     | OFF / 199                             |  |  |  |  |
| P10.n.03                              | Tipo di contatto       |     | NA      | NA/NC                                 |  |  |  |  |
| P10.n.04                              | Ritardo chiusura       | S   | 0,05    | 0,00 -600,00                          |  |  |  |  |
| P10.n.05                              | Ritardo apertura       | S   | 0,05    | 0,00 -600,00                          |  |  |  |  |

### 14.10 Descrizione del menù "Ingressi digitali"

**Nota:** questo menù è suddiviso in 14 sezioni che fanno riferimento a 6 possibili ingressi digitali INP1...INP6, gestibili da ATS. Altri ingressi possono essere gestiti utilizzando i moduli di espansione.

- P10.n.01 Seleziona le funzioni dell'ingresso scelto (vedere "tabella delle funzioni ingressi programmabili").
- P10.n.02 Indice associato alla funzione programmata nel precedente parametro P10.01 ("selezione funzione ingresso").
   Esempio: Se la funzione ingresso viene impostata a Cxx "esecuzione menù comandi", e se tale ingresso deve effettuare il comando C.07 nel menù comandi, P10.n.02 deve essere impostato con valore 7.
- P10.n.03 Selezionare tipo di contatto: NA (Normalmente Aperto) o NC (Normalmente Chiuso).
- P10.n.04 Ritardo di chiusura contatto per l'ingresso selezionato.
- P10.n.05 Ritardo di apertura contatto per l'ingresso selezionato.

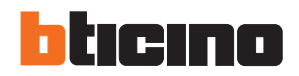

### 14. Parametri

#### 14.11 Descrizione del menù "Uscite digitali"

| M11 – USCITE DIGITALI (OUT115) |                        | UDM | DEFAULT | RANGE                               |  |  |
|--------------------------------|------------------------|-----|---------|-------------------------------------|--|--|
| P11.n.01                       | Funzione uscite OUTn   |     | (vari)  | (Vedere tabella funzioni<br>uscite) |  |  |
| P11.n.02                       | Indice funzioni (x)    |     | 1       | OFF / 199                           |  |  |
| P11.n.03                       | Uscita normale/inversa |     | NOR     | NOR / INV                           |  |  |

**Nota:** Questo modulo è suddiviso in 15 sezioni che si riferiscono alle 7 possibili uscite digitali OUT1...OUT7 gestite dalla centralina di commutazione ATS, e altre uscite gestite utilizzando il modulo di espansione.

- P11.n.01 Seleziona le funzioni dell'uscita scelta (vedere "tabella delle funzioni di uscita programmabili").
- **P11.n.02** Indice associato alla funzione programmata nel precedente parametro P11.01 (*"selezione funzione uscita"*). Esempio: Se la funzione di uscita è impostata su "*Alarm Axx*" ed è necessario alimentare tale uscita per allarme A16, P11.n.02 dovrà essere impostato con valore 16.
- P11.n.03 Imposta lo stato dell'uscita quando la funzione associata allo stesso è inattiva: NOR = uscita non alimentata, REV = uscita alimentata.

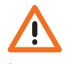

La configurazione installata su ATS di BTicino garantisce il corretto funzionamento purché vengano rispettati gli schemi di cablaggio standard.

**ATTENZIONE:** la modifica dei parametri potrebbe comportare l'incompatibilità degli schemi di cablaggio forniti. Si consiglia di non modificare la configurazione originale.

Utilizzando i moduli d'espansione è possibile aumentare il numero di uscite disponibili per potere effettuare ulteriori controlli e verifiche (questa soluzione viene consigliata per evitare di cambiare modalità di lavoro delle uscite in caso di specifiche applicazioni).

| M12 – VAI | RIE                                | UDM | DEFAULT | RANGE                           |
|-----------|------------------------------------|-----|---------|---------------------------------|
| P12.01    | Intervallo di servizio ore         | h   | OFF     | OFF / 1999999                   |
| P12.02    | Intervallo manovre<br>manutenzione |     | OFF     | OFF/<br>199999                  |
| P12.03    | Uscita modalità operativa          |     | OFF     | OFF<br>O<br>M<br>M – O<br>A<br> |

#### 14.12 Descrizione del menù "Varie"

• **P12.01** – Permette di definire il periodo di manutenzione programmata in funzione delle esigenze cliente, espresso in ore. Se impostato su OFF, questo intervallo di manutenzione è disabilitato.

- **P12.02** Permette di definire l'intervallo di manutenzione programmata, in funzione delle esigenze cliente, espresso in numero di manovre. Se impostato su OFF, questo intervallo di manutenzione, è disabilitato.
- P12.03 Definisce in quale modalità operativa si deve attivare l'uscita programmata con la funzione "Modo di funzionamento".

Esempio: se si programma questo parametro su M-O, l'uscita "Modo di funzionamento" verrà attivata da ATS se si trova in modalità MAN oppure OFF.

| M13 – SOC | GLIE LIMITE (LIMn, n = 14)     | UdM | DEFAULT | RANGE                               |
|-----------|--------------------------------|-----|---------|-------------------------------------|
| P13.n.01  | Misura di riferimento          |     | OFF     | OFF-<br>(elenco misura)<br>CNTx<br> |
| P13.n.02  | Sorgente misura di riferimento |     | OFF     | OFF<br>LINEA 1<br>LINEA 2           |
| P13.n.03  | Canale no. (x)                 |     | 1       | OFF/199                             |
| P13.n.04  | Funzione                       |     | Max     | Max<br>Min<br>Min+Max               |
| P13.n.05  | Soglia superiore               |     | 0       | -9999÷9999                          |
| P13.n.06  | Moltiplicatore                 |     | x1      | /100÷x10k                           |
| P13.n.07  | Ritardo                        | S   | 0       | 0,0÷600,0                           |
| P13.n.08  | Moltiplicatore                 |     | 0       | -9999÷9999                          |
| P13.n.09  | Moltiplicatore                 |     | x1      | /100÷x10k                           |
| P13.n.10  | Ritardo                        | s   | 0       | 0,0÷600,0                           |
| P13.n.11  | Stato a riposo                 |     | OFF     | OFF-ON                              |
| P13.n.12  | Memoria                        |     | OFF     | OFF-ON                              |

### 14.13 Descrizione del menù "Soglie limite"

Nota: questo menù è suddiviso in 4 sezioni per le soglie limite LIM1...4

- P13.n.01 Definisce a quale delle misure gestite dall'ATS applicare la soglia limite LIM da controllare e gestire.
- **P13.n.02** Se la misura di riferimento è una misura elettrica, qui si definisce se essa è riferita alla rete S.Q1 o al generatore S.Q2.
- P13.n.03 Se la misura di riferimento è una misura interna multicanale, qui si definisce a quale canale va associata.
- P13.n.04 Definisce la funzione associata alla soglia limite LIM …
   Max = soglia LIMn attiva quando la misura supera P13.n.05 moltiplicato P13.n.06; P13.n.08 moltiplicato P13.n.09 è la soglia di ripristino. Min = soglia LIMn attiva quando la misura è inferiore a P13.n.08 moltiplicato P13.n.09; P13.n.05 moltiplicato P13.n.06 è la soglia di ripristino. Min+Max = soglia LIMn attiva quando la misura è superiore a P13.n.05 moltiplicato P13.n.06 pupure inferiore a P13.n.08 moltiplicato P13.n.09.
- P13.n.05 e P13.n.06 Definiscono la soglia superiore, che è data dal valore di P13.n.03 moltiplicato per P13.n.04.
- P13.n.07 Ritardo di intervento sulla soglia superiore.
- P13.n.08 P13.n.09 P13.n.10 Come sopra, riferiti alla soglia inferiore.
- **P13.n.11** Permette di invertire lo stato del limite LIMn.
- **P13.n.12** Definisce se la soglia rimane memorizzata e va azzerata (ritenitiva) manualmente tramite menù comandi (ON) o se si ripristina automaticamente (OFF) non ritenitiva.

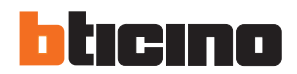

### 14. Parametri

### 14.14 Descrizione del menù "Contatori"

| M14 – CONTATORI (CNTn, n = 14) |                           | UdM | DEFAULT | RANGE                                     |  |  |
|--------------------------------|---------------------------|-----|---------|-------------------------------------------|--|--|
| P14.n.01                       | Sorgente conteggio        |     | OFF     | OFF<br>ON<br>INPx<br>OUTx<br>LIMx<br>REMx |  |  |
| P14.n.02                       | Numero canale (x)         |     | 1       | OFF/199                                   |  |  |
| P14.n.03                       | Moltiplicatore            |     | 1       | 1÷1000                                    |  |  |
| P14.n.04                       | Divisore                  |     | 1       | 1÷1000                                    |  |  |
| P14.n.05                       | Descrizione del contatore |     | CNTn    | (Testo – 16 caratteri)                    |  |  |
| P14.n.06                       | Unità di misura           |     | Umn     | (Testo – 6 caratteri)                     |  |  |
| P14.n.07                       | Sorgente reset            |     | OFF     | OFF-ON-<br>INPx-OUTx-LIMx-REMx            |  |  |
| P14.n.08                       | Numero canale (x)         |     | 1       | OFF/1-99                                  |  |  |

**Nota:** Nota: questo menù è suddiviso in 4 sezioni per contatori CNT1..4. Utilizzando questa funzione è possibile contare quante volte si verifica un evento, associato a LIMX e/o comando esterno attraverso gli ingressi.

- P14.n.01 Segnale che provoca l'incremento del conteggio (sul fronte di salita). Può essere il superamento di una soglia (LIMx), l'attivazione di un ingresso esterno (INPx), ecc.
- **P14.n.02** Numero del canale x riferito al parametro precedente.
- P14.n.03 K moltiplicativo. Gli impulsi contati vengono moltiplicati per questo valore prima di essere visualizzati.
- **P14.n.04** K frazionario. Gli impulsi contati vengono divisi per questo valore prima di essere visualizzati. Se diverso da 1, il contatore viene visualizzato con 2 cifre decimali.
- P14.n.05 Descrizione del contatore. Può essere personalizzata inserendo un testo di max 16 caratteri.
- P14.n.06 Unità di misura del contatore. Può essere personalizzata inserendo un testo di max 6 caratteri.
- P14.n.07 Segnale che provoca l'azzeramento del conteggio. Fino a che questo segnale è attivo il conteggio rimane al valore zero.
- P14.n.08 Numero del canale x riferito al parametro precedente.

| M15 – ALL | M15 – ALLARMI UTENTE (UAn, n=14) |  | DEFAULT | RANGE                               |  |  |
|-----------|----------------------------------|--|---------|-------------------------------------|--|--|
| P15.n.01  | Sorgente allarme                 |  | OFF     | OFF<br>INPx<br>OUTx<br>LIMx<br>REMx |  |  |
| P15.n.02  | Numero canale (x)                |  | 1       | OFF/199                             |  |  |
| P15.n.03  | Testo                            |  | UAn     | (testo – 20 car.)                   |  |  |
| P15.n.04  | Apertura interruttore            |  | OFF     | OFF<br>1<br>2<br>1 +2               |  |  |

### 14.15 Descrizione del menù "Allarmi utente"

Nota: questo menù è suddiviso in 4 sezioni per alarmi utente UA1...UA4.

- P15.n.01 Determina l'ingresso digitale o la variabile interna che genera l'allarme utente quando attivato.
- P15.n.02 Numero di canale x con riferimento al parametro precedente.
- P15.n.03 Testo che compare nella finestra di allarme.
- P15.n.04 Linea da aprire in caso si verifichi questo allarme.

### 14.16 Descrizione del menù "Allarmi"

• Quando viene generato un allarme, il display visualizzerà un'icona di allarme, il codice e la descrizione dell'allarme nella lingua selezionata.

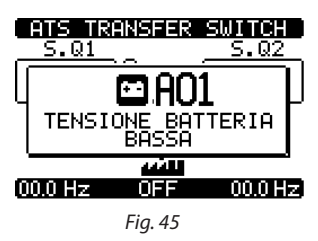

- Premendo i tasti di navigazione all'interno delle pagine, la finestra pop-up che mostra le informazioni sull'allarme scomparirà momentaneamente, per ricomparire nuovamente dopo alcuni secondi.
- Il LED rosso accanto all'icona di allarme sul pannello frontale lampeggerà quando un allarme è attivo. Nell'area sinottica del display rimane un'icona lampeggiante che indica il tipo di allarme.
- Gli allarmi possono essere resettati premendo il tasto OFF.
- Se l'allarme non si resetta, significa che persiste la causa che lo ha provocato, quindi, è necessario identificarla e rimuoverla.
- In caso di uno o più allarmi, il comportamento del trasferimento automatico dipende dalle proprietà delle impostazioni degli allarmi attivi.

#### 14.17 Proprietà degli allarmi

ATS può gestire e generare diversi tipi di allarme utente (*Allarmi Utente*, Uax) e per ciascuno possono essere associate diverse proprietà:

- Allarme abilitato Abilitazione generale dell'allarme. Se l'allarme non è abilitato è come se non esistesse.
- Solo AUT L'allarme può essere generato solamente quando il trasferimento automatico è in modalità operativa AUT.
- Allarme ritenitivo Rimane in memoria anche se la causa dell'allarme è stata eliminata.
- Allarme globale Attiva l'uscita assegnata a questa funzione.
- Q1 Bloccato Quando l'allarme è attivo, non viene inviato nessun comando a Q1.
- Q2 Bloccato Come la precedente proprietà, riferito a Q2.
- Sirena Attiva l'uscita assegnata a questa funzione, come configurato nella tabella allarme.
- inibizione L'allarme può essere temporaneamente disabilitato attivando un ingresso che può essere programmato per inibire la funzione di allarme.
- **No LCD** L'allarme viene gestito normalmente, ma non visualizzato sul display. Questa proprietà viene associata solamente se l'allarme non è ritenitivo.

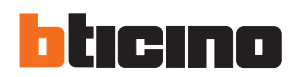

### 14. Parametri

### 14.18 Tabella degli allarmi

| COD. | DESCRIZIONE                                          | ЫТАТО | LO AUT | NTENUTO | GLOB. | 0000 | 0000 | ENA | ABIL. | LCD |
|------|------------------------------------------------------|-------|--------|---------|-------|------|------|-----|-------|-----|
|      |                                                      | ABI   | SOI    | MA      | AL.   | BLG  | BLO  | SIR | DIS   | NO  |
| A01  | Tensione batteria troppo bassa                       | •     |        | •       | •     |      |      | •   |       |     |
| A02  | Tensione batteria troppo alta                        | •     |        | •       | •     |      |      | •   |       |     |
| A03  | Timeout Q1 (linea 1)                                 | •     | •      | •       | •     | •    |      | •   |       |     |
| A04  | Timeout Q2 (linea 2)                                 | ٠     | •      | •       | ٠     |      | •    | •   |       |     |
| A05  | Sequenza fase errata (linea 1) S.Q1                  | •     |        | •       | •     |      |      | •   |       |     |
| A06  | Sequenza fase errata (linea 2) S.Q2                  | •     |        | •       | •     |      |      | •   |       |     |
| A07  | Carico timeout non alimentato                        | ٠     | •      |         | ٠     |      |      | •   |       |     |
| A08  | Guasto caricatore batteria esterna                   |       |        |         |       |      |      |     |       |     |
| A09  | Emergenza                                            | •     |        | •       | •     |      |      | •   |       |     |
| A10  | Intervento di protezione Q1 (linea 1) (sgan-<br>cio) | •     |        | •       | •     | •    | •    | •   |       |     |
| A11  | Intervento di protezione Q2 (linea 2) (sgan-<br>cio) | •     |        | •       | •     | •    | •    | •   |       |     |
| A12  | Generatore Q1 (linea 1) non disponibile              | •     |        |         | •     |      |      | •   |       |     |
| A13  | Generatore Q2 (linea 2) non disponibile              | ٠     |        |         | •     |      |      | •   |       |     |
| A14  | Ore manutenzione S.Q1                                | ٠     |        |         |       |      |      |     |       |     |
| A15  | Ore manutenzione S.Q2                                | •     |        |         |       |      |      |     |       |     |
| A16  | Manutenzione manovre S.Q1                            | ٠     |        |         |       |      |      |     |       |     |
| A17  | Manutenzione manovre S.Q2                            | •     |        |         |       |      |      |     |       |     |
| A18  | Allarme tensione ausiliaria                          | ٠     |        |         | •     |      |      | •   |       |     |

### 14.19 Descrizione degli allarmi

| COD. | DESCRIZIONE                         | SPIEGAZIONE DEGLI ALLARMI                                                                                                    |
|------|-------------------------------------|----------------------------------------------------------------------------------------------------|
| A01  | Tensione batteria troppo bassa      | Tensione batteria oltre la soglia inferiore per un intervallo di tempo superiore a quello impostato.                                                                                                    |
| A02  | Tensione batteria troppo alta       | Tensione batteria oltre la soglia superiore per un intervallo di tempo superiore a quello impostato.                                                                                                    |
| A03  | Timeout Q1 (Linea 1)                | Il dispositivo di commutazione Q1 non ha effettuato l'apertura<br>o chiusura entro il tempo massimo impostato. Dopo la gene-<br>razione di un allarme A03, il comando di apertura o chiusura<br>viene inibito.<br>Gli allarmi vengono generati solamente se almeno una delle<br>due fonti di alimentazione S.Q1 o S.Q2 sono presenti. |
| A04  | Timeout Q2 (Linea 2)                | Il dispositivo di commutazione Q2 non ha effettuato l'apertura<br>o chiusura entro il tempo massimo impostato. Dopo la gene-<br>razione di un allarme A04, il comando di apertura o chiusura<br>viene inibito.<br>Gli allarmi vengono generati solamente se almeno una delle<br>due fonti di alimentazione S.Q1 o S.Q2 sono presenti. |
| A05  | Sequenza fase errata (Linea 1) S.Q1 | La sequenza di fase registrata su S.Q1 (linea 1) non corrisponde<br>a quella programmata.                                                                                                    |

| COD. | DESCRIZIONE                             | SPIEGAZIONE DEGLI ALLARMI                                                                                                    |
|------|-----------------------------------------|----------------------------------------------------------------------------------------------------|
| A06  | Sequenza fase errata (Linea 2) S.Q2     | La sequenza di fase registrata su S.Q2 (linea 2) non corrisponde a quella programmata.                                                                                                    |
| A07  | Timeout carico non alimentato           | Il carico è rimasto senza alimentazione per un periodo superiore<br>al massimo specificato con P05.11, a causa dell'assenza di<br>entrambe le linee sorgenti (S.Q1 e S.Q2) o in quanto sia Q1 che<br>Q2 sono rimaste aperte. |
| A08  | Guasto caricatore batteria esterna      | Allarme generato da un ingresso con funzione di allarme<br>caricatore batteria, mentre almeno una delle linee sorgente<br>rientra nei limiti corretti.                                                                       |
| A09  | Emergenza                               | Allarme generato dall'apertura di un ingresso esterno con funzione Emergenza. Sia Q1 che Q2 saranno aperti.                                                                                                    |
| A10  | Intervento per la protezione CTR Q1     | Q1 (Linea 1) è scattato a causa di una protezione dell'impianto<br>(contatto CTR) segnalata dall'attivazione dell'ingresso con<br>funzione sgancio di protezione interruttore Linea 1.                                       |
| A11  | Intervento per la protezione CTR Q2     | Q2 (Linea 2) si è sganciato a causa di una protezione dell'impianto<br>(contatto CTR) segnalata dall'attivazione dell'ingresso con<br>funzione sgancio di protezione interruttore Linea 2.                                   |
| A12  | Generatore S.Q1 Linea 1 non disponibile | Allarme generato dal Generatore ingresso S.Q1 (Linea 1) pronto.                                                                                                    |
| A13  | Generatore S.Q2 Linea 2 non disponibile | Allarme generato dal Generatore ingresso S.Q2 (Linea 2) pronto.                                                                                                    |
| A14  | Ore di manutenzione S.Q1                | Allarme generato quando le ore per la manutenzione per S.Q1<br>arrivano a zero. Vedere menù M12. Utilizzare il menù comandi<br>per ripristinare le ore di lavoro e resettare l'allarme.                                      |
| A15  | Ore di manutenzione S.Q2                | Allarme generato quando le ore per la manutenzione per S.Q2<br>arrivano a zero. Vedere menù M12. Utilizzare il menù comandi<br>per ripristinare le ore di lavoro e resettare l'allarme.                                      |
| A16  | Operazioni di manutenzione S.Q1         | Allarme generato quando il numero di operazioni per S.Q1<br>raggiunge il valore impostato nel menù M12. Utilizzare il menù<br>comandi per ripristinare la funzione e resettare l'allarme.                                    |
| A17  | Operazioni di manutenzione S.Q2         | Allarme generato quando il numero di operazioni per S.Q2<br>raggiunge il valore impostato nel menù M12. Utilizzare il menù<br>comandi per ripristinare la funzione e resettare l'allarme.                                    |
| A18  | Interruzione tensione ausiliaria        | Il dispositivo che gestisce l'estrazione dell'alimentazione<br>ausiliaria da una delle linee disponibili (DPS-contatto ausiliario)<br>segnala un guasto o operazione non corretta.                                           |
| A01  | Allarmi utente                          | L'allarme utente viene generato abilitando la variabile o                                                                                                    |

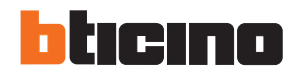

### 15. Funzione I/O

#### 15.1 Tabella funzioni ingressi programmabili

- La seguente tabella illustra tutte le funzioni che possono essere attribuite agli ingressi digitali programmabili INPn.
- Ogni ingresso può essere impostato per una funzione inversa (NA NC), ritardato alimentando o non alimentando a
  orari impostati indipendentemente.
- Alcune funzioni richiedono un altro parametro numerico, definito nell'indice (x) specificato dal parametro P10.n.02.
- Vedere menù M10 "Ingressi digitali" per maggiori dettagli.

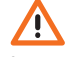

La configurazione installata su ATS di BTicino garantisce il corretto funzionamento purché vengano rispettati gli schemi di cablaggio standard.

**ATTENZIONE**: la modifica dei parametri potrebbe comportare l'incompatibilità degli schemi di cablaggio forniti. Si consiglia di non modificare la configurazione originale.

Utilizzando i moduli d'espansione è possibile aumentare il numero di ingressi disponibili per potere effettuare ulteriori controlli e verifiche (questa soluzione viene consigliata per evitare di cambiare modalità di lavoro degli ingressi in caso di specifiche applicazioni).

| FUNZIONE                                                           | DESCRIZIONE                                                                                                    |
|--------------------------------------------------------------------|----------------------------------------------------------------------------------------------------|
| Disabilitato                                                       | Ingresso disabilitato                                                                                                    |
| Configurabile                                                      | Configurazione libera utente                                                                                                    |
| Q1 chiuso (Feedback 1)                                             | Contatto ausiliario che informa la centralina di commuta-<br>zione circa lo stato aperto/chiuso di Q1 contatto OC linea<br>1. Cablaggio obbligatorio.                                                                                                    |
| Q2 chiuso (Feedback 2)                                             | Contatto ausiliario che informa la centralina di commuta-<br>zione circa lo stato aperto/chiuso di Q2 contatto OC linea<br>2. Cablaggio obbligatorio.                                                                                                    |
| Protezione Q1 (Sgancio 1)                                          | Quando il contatto è chiuso informa ATS dello stato di sgancio (CTR). Genera un allarme per intervento Q1.                                                                                                    |
| Protezione Q2 (Sgancio 2)                                          | Quando il contatto è chiuso informa ATS dello stato di sgancio (CTR). Genera un allarme per intervento Q2.                                                                                                    |
| Trasferimento alla linea secondario (avviamento remoto con carico) | Quando è chiuso, comporta la commutazione alla linea<br>secondaria anche se la tensione di rete rientra nei limiti.<br>Può essere utilizzato per cambiare la priorità tra S.Q1 e<br>S.Q2. L'interruttore della linea secondaria rimane attivato<br>finché questa linea rimane entro i limiti.<br>Può essere utilizzato per funzione EJP. |
| Disabilita il ritorno verso la linea principale S.Q1               | In modalità AUT, quando è chiuso, inibisce il ritorno alla<br>rete dopo essere ritornato entro i limiti previsti.<br>Viene utilizzato per prevenire l'interruzione dell'alimenta-<br>zione secondaria dovuta al ri-trasferimento da automatico<br>a intervallo di tempo imprevedibile.                                                   |
| Start Generatore                                                   | In modalità AUT, quando è chiuso, comporta l'avviamen-<br>to del generatore dopo l'intervallo specificato da P05.14.<br>Può essere utilizzato per funzione EJP                                                                                                    |
| Emergenza                                                          | Contatto NC che, se aperto, causa l'apertura di entrambi i<br>circuiti Q1 e Q2 e genera l'allarme A09.                                                                                                    |
| Generatore pronto S.Q1                                             | Quando è chiuso segnala che il generatore connesso alla<br>linea 1 è disponibile per essere utilizzato. Se questo segna-<br>le è mancante, viene generato l'allarme A12                                                                                                    |
| Generatore pronto S.Q2                                             | Quando è chiuso segnala che il generatore connesso alla<br>linea 2 è disponibile per essere utilizzato. Se questo segna-<br>le è mancante, viene generato l'allarme A13                                                                                                    |
| Comando S.Q1 esterno                                               | Segnale comando tensione Linea 1 dal dispositivo ester-<br>no. Abilitato, indica che la tensione è nei limiti                                                                                                    |

| FUNZIONE                        | DESCRIZIONE                                                                                                    |
|---------------------------------|----------------------------------------------------------------------------------------------------|
| Comando S.Q2 esterno            | Segnale comando tensione Linea 2 dal dispositivo ester-<br>no. Abilitato, indica che la tensione è nei limiti                                                                            |
| Abilitare Carico su S.Q1        | Permette di collegare il carico a S.Q1 oltre ai controlli interni.                                                                                                    |
| Abilitare Carico su S.Q2        | Come il precedente, riferito a S.Q2                                                                                                    |
| Bypass ritardo 1                | Resettare la presenza ritardo su S.Q1                                                                                                    |
| Bypass ritardo 2                | Resettare la presenza ritardo su S.Q2                                                                                                    |
| Blocco tastiera                 | Se chiuso, blocca tutte le funzioni dalla testiera frontale ad eccezione della visualizzazione della misura                                                                              |
| Parametri di Blocco             | Se chiuso, blocca l'accesso ai menù impostazione                                                                                                    |
| Telecomando blocco              | Se chiuso, blocca l'accesso di scrittura attraverso porte di interfaccia seriali                                                                                                    |
| Sirena OFF                      | Disabilita la sirena                                                                                                    |
| Test automatico                 | Avvia un test periodico gestito da un timer esterno                                                                                                    |
| Allarme caricabatterie          | Con l'ingresso abilitato, genera l'allarme A08 per Errore di<br>carica batteria esterno. L'allarme viene generato solamente<br>quando c'è la rete                                        |
| Disabilitazione Allarmi         | Se abilitato, disabilita gli allarmi che hanno la proprietà di<br>Inibire gli allarmi attivati                                                                                           |
| Reset allarmi                   | Resetta gli allarmi ritenuti per cui la condizione che ha<br>generato l'allarme è stata risolta                                                                                          |
| Menù comandi C (xx)             | Esegue il comando dal menù comandi definito dal parametro indice (xx)                                                                                                    |
| Simulazione chiave OFF          | Chiudere l'ingresso è equivalente a premere il tasto.                                                                                                    |
| Simulazione chiave MAN          | Chiudere l'ingresso è equivalente a premere il tasto.                                                                                                    |
| Simulazione chiave AUT          | Chiudere l'ingresso è equivalente a premere il tasto.                                                                                                    |
| Disabilitazione test automatico | Disabilita il test automatico                                                                                                    |
| Test LED                        | Fa lampeggiare tutti i LED sul pannello frontale                                                                                                    |
| Chiusura Q1                     | Chiude il Q1 in modalità MAN                                                                                                    |
| Apertura Q1                     | Apre il Q1 in modalità MAN                                                                                                    |
| Commutazione Q1                 | Commuta il Q1 in modalità MAN                                                                                                    |
| Chiusura Q2                     | Chiude il Q2 in modalità MAN                                                                                                    |
| Apertura Q2                     | Apre il Q2 in modalità MAN                                                                                                    |
| Commutazione Q2                 | Commuta il Q2 in modalità MAN                                                                                                    |
| Tensione ausiliaria pronta      | Contatto NC che, se aperto, genera l'allarme A18. Per esempio,<br>è utilizzato in associazione con il relè allarme del DPS.                                                              |
| Revisione                       | In caso di revisione del sistema, se abilitato, permette di:<br>. Commutare in modalità OFF<br>. Disabilitare feedback allarmi A03 - A04<br>. Eccitazione di ogni bobina minima tensione |

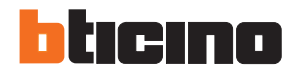

### 15. Funzione I/O

#### 15.2 Tabella funzioni uscite

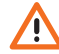

La configurazione installata su ATS di BTicino garantisce il corretto funzionamento purché vengano rispettati gli schemi di cablaggio standard.

ATTENZIONE: la modifica dei parametri potrebbe comportare l'incompatibilità degli schemi di cablaggio forniti. Si consiglia di non modificare la configurazione originale.

Utilizzando i moduli d'espansione è possibile aumentare il numero di uscite disponibili per potere effettuare ulteriori controlli e verifiche (questa soluzione viene consigliata per evitare di cambiare modalità di lavoro delle uscite in caso di specifiche applicazioni).

- La seguente tabella illustra tutte le funzioni che possono essere attribuite agli ingressi digitali programmabili OUTn.
- Ciascuna uscita può essere configurata in modo da avere funzione normale o invertita dello stato del contatto in uscita (NOR o REV).
- Alcune funzioni richiedono un altro parametro numerico, definito nell'indice (x) specificato dal parametro P11.n.02.
- Vedere menù M11 "Uscite digitali" per maggiori dettagli.

| FUNZIONE                                  | DESCRIZIONE                                                                                     |
|-------------------------------------------|-------------------------------------------------------------------------------------------------|
| Disabilitato                              | Uscita disabilitata                                                                             |
| Configurabile                             | Configurazione utente libera                                                                    |
| Chiudere contattore/<br>interruttore S.Q1 | Comando per chiudere Q1                                                                         |
| Aprire interruttore S.Q1                  | Comando per aprire Q1 ed eventuale precarica di molle                                           |
| Chiudere contattore/<br>interruttore S.Q2 | Comando per chiudere Q2                                                                         |
| Aprire interruttore S.Q2                  | Comando per aprire Q2 ed eventuale precarica di molle                                           |
| Aprire S.Q/ S.Q2                          | Aprire sia Q1 che Q2.                                                                           |
| Bobina UVR S.Q1 (linea 1)                 | Comanda l'UVR, aprendo Q1 prima del ciclo di carica molle                                       |
| Bobina UVR S.Q2 (linea 2)                 | Comanda l'UVR, aprendo Q2 prima del ciclo di carica molle                                       |
| Comando generatore S.Q1                   | Telecomando Start /Stop del generatore S.Q1                                                     |
| Comando generatore S.Q2                   | Telecomando Start /Stop del generatore S.Q2                                                     |
| Centralina di<br>commutazione pronta      | Centralina di commutazione in modalità automatica, senza allarmi, pronto per commutare          |
| Allarme globale                           | Uscita abilitata in presenza di qualsiasi allarme con la proprietà Allarme Globale abilitata    |
| Stato S.Q1                                | Uscita alimentata quando ci sono tutte le condizioni per potere collegare il carico a S.Q1      |
| Stato S.Q2                                | Uscita alimentata quando ci sono tutte le condizioni per potere collegare il carico a S.Q2      |
| Sirena                                    | Attiva i contatti per la sirena esterna                                                         |
| Modalità di<br>funzionamento              | Uscita alimentata quando ATS è in una delle modalità impostate con parametro P12.03             |
| Modalità OFF                              | Alimentata quando la centralina di commutazione è OFF                                           |
| Modalità MAN                              | Alimentata quando la centralina di commutazione è in modalità MAN                               |
| Modalità AUT                              | Alimentata quando la centralina di commutazione è in modalità AUT                               |
| Variabile remota REM(x)                   | Uscita controllata dalla variabile remota REMx (x=116)                                          |
| Limiti LIM (x)                            | Uscita controllata dallo stato della soglia limite LIM(x) (x=14) definita dall'indice parametro |
| Carico fittizio                           | Uscita abilitata quando è in esecuzione l'autotest con carico fittizio                          |
| Carico collegato a S.Q1                   | Q1 chiuso                                                                                       |
| Carico collegato a S.Q2                   | Q2 chiuso                                                                                       |
| Allarmi A01-Axx                           | Uscita alimentata con allarme Axx abilitato (xx=1numero allarmi)                                |
| Allarmi UA1Uax                            | Uscita alimentata con allarme Uax abilitato (x=14)                                              |

### 16. Menù comandi

- Il menù comandi permette di eseguire operazioni quali azzeramenti di misure, contatori, allarmi, ecc.
- Con password di livello attiva e accesso effettuato a livello avanzato, è possibile, tramite il menù comandi, effettuare la configurazione dello strumento.
- Nella seguente tabella sono riportate le funzioni disponibili con il menù comandi, divise a seconda del livello di accesso necessario.

| COD. | COMANDO                                      | LIVELLO DI<br>ACCESSO | DESCRIZIONE                                                                                                    |
|------|----------------------------------------------|-----------------------|----------------------------------------------------------------------------------------------------|
| C01  | Reset manutenzione ore S.Q1                  | Avanzato              | Azzera intervallo manutenzione ore S.Q1                                                                                                    |
| C02  | Reset manutenzione ore S.Q2                  | Avanzato              | Azzera intervallo manutenzione ore S.Q2                                                                                                    |
| C03  | Reset manutenzione manovre<br>S.Q1           | Avanzato              | Azzera intervallo manutenzione manovre S.Q1                                                                                                    |
| C04  | Reset manutenzione manovre<br>S.Q2           | Avanzato              | Azzera intervallo manutenzione manovre S.Q2                                                                                                    |
| C05  | Reset contatori generici CNTx                | Utente                | Azzera i contatori generici CNTx.                                                                                                    |
| C06  | Reset stato limiti LIMx                      | Utente                | Azzera lo stato dei limiti LIMx ritenitivi                                                                                                    |
| C07  | Reset conta ore S.Q1/S.Q2                    | Avanzato              | Resetta contaore di presenza/assenza linea S.Q1 e<br>linea S.Q2 nei rispettivi limiti                                                                                                    |
| C08  | Reset conta ore Q1/Q2                        | Avanzato              | Resetta conta ore di chiusura / apertura Q 1 e Q2                                                                                                    |
| C09  | Reset manovre interruttori                   | Avanzato              | Resetta conteggio operazioni i Q1 e Q2                                                                                                    |
| C10  | Reset lista eventi                           | Avanzato              | Azzera la lista della storia eventi                                                                                                    |
| C11  | Ripristino parametri a default               | Avanzato              | Reimposta tutti i parametri del menù setup al<br>default di fabbrica                                                                                                    |
| C12  | Salva parametri nella memoria<br>backup      | Avanzato              | Esegue una copia dei parametri attualmente impo-<br>stati in una area di backup per futuro ripristino                                                                                                    |
| C13  | Ricarica parametri dalla memo-<br>ria backup | Avanzato              | Trasferisce i parametri salvati in memoria di backup nella memoria delle impostazioni attive                                                                                                    |
| C14  | Forzatura I/O                                | Avanzato              | Abilita la modalità collaudo che permette di eccita-<br>re manualmente qualsiasi uscita<br>In questa modalità la responsabilità del<br>comando delle uscite è completamente affidata<br>all'installatore |
| C15  | Reset allarmi A03 – A04                      | Avanzato              | Ripristina il comando di apertura o chiusura dei<br>dispositivi di commutazione dopo la generazione<br>degli allarmi A03 - A04                                                                           |
| C16  | Simula mancanza linea<br>prioritaria         | Avanzato              | L'apparecchio passa in modalità AUT e simula la<br>mancanza della linea prioritaria per un tempo di<br>1 minuto. Effettua quindi una commutazione del<br>carico secondo le modalità programmate          |

• Una volta che il comando desiderato è stato selezionato, premere ✓ per eseguirlo. Il dispositivo richiederà una conferma. Premendo ✓ di nuovo, il comando verrà eseguito.

- Per cancellare il comando esecuzione, premere RESET.
- Per uscire dal menù di comando, premere RESET.

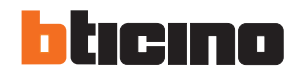

## 17. Installazione

- L'ATS è destinato al montaggio da incasso con grado di protezione IP40
- Inserire il sistema nel foro del pannello
- Dall'interno del quadro, per ciascuna delle quattro clips di fissaggio, porre la clip metallica nell'apposito foro sui fianchi del contenitore, quindi spostarla indietro per inserire il gancio nella sede.

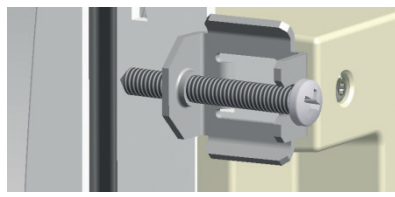

Fig. 46 - Montaggio

- Ripetere l'operazione per le quattro clips.
- Stringere la vite di fissaggio con una coppia massima di 0,5Nm
- Nel caso si renda necessario smontare l'apparecchio, allentare le quattro viti.
- Per il collegamento elettrico, vedere gli schemi di cablaggio BTicino.

### 18. Posizione dei morsetti

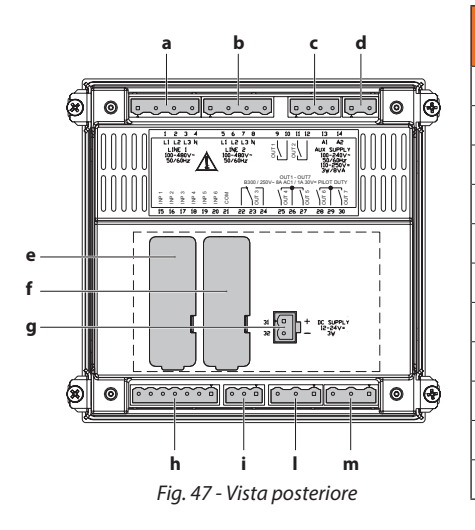

| CODICE | DESCRIZIONE                           |
|--------|---------------------------------------|
| а      | Controllo di tensione linea 1 (S Q1)  |
| b      | Controllo di tensione linea 2 (S Q2)  |
| с      | Relè programmabile OUT1 - OUT2 - (NA) |
| d      | Alimentatore AUX 240 VAC              |
| е      | COM 1                                 |
| f      | COM 2                                 |
| g      | Alimentatore AUX DC 12-24 VDC         |
| h      | Ingressi programmabili (INP xxx)      |
| i      | Relè programmabile OUT3 NA/NC         |
| I      | Relè programmabile OUT4 /5 NA/NC      |
| m      | Relè programmabile OUT6/7 NA/NC       |

### 19. Dimensioni

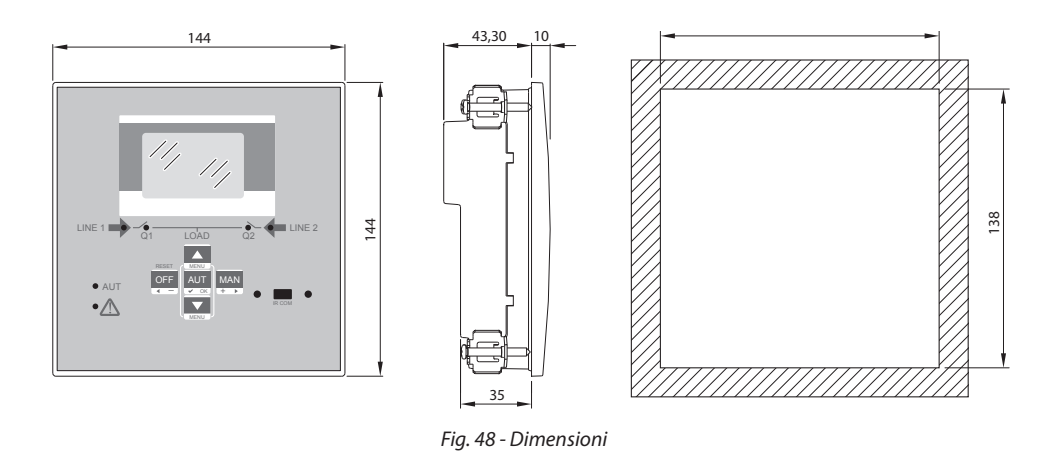

## 20. Caratteristiche tecniche

| CARATTERISTICHE TECNICHE                                |                                                                            |
|---------------------------------------------------------|----------------------------------------------------------------------------|
| Alimentazione AC: morsetti 13, 14                       |                                                                            |
| Tensione nominale Vn                                    | 100 - 240VAC<br>110 - 250VDC                                               |
| Limiti di funzionamento                                 | 93,5÷300VDC                                                                |
| Frequenza                                               | 45 - 66Hz                                                                  |
| Potenza assorbita/dissipata                             | 3,8W – 9,5VA                                                               |
| Tempo immunità per microinterruzioni                    | ≤50ms (110VAC)<br>≤250ms (220VAC)                                          |
|                                                         | <pre>≤25ms (110VAC) ≤120ms (220VAC)</pre> { (con modulo d'espansione)      |
| Fusibili raccomandati                                   | F1A (rapidi)                                                               |
| Alimentazione DC: morsetti 31, 32                       |                                                                            |
| Tensione nominale batteria                              | Indifferentemente 12 o 24Vdc                                               |
| Limiti di funzionamento                                 | 7,533VDC                                                                   |
| Massima corrente assorbita                              | 230mA a 12VDC e 120mA a 24VDC                                              |
| Potenza massima assorbita/dissipata                     | 2,9W                                                                       |
| Ingressi tensione Linea 1 e Linea 2: morsetti 1-4 e 5-8 |                                                                            |
| Tensione nominale massima Ue                            | 480 Vac L-L (277VAC L-N)                                                   |
| Campo di misura                                         | 50-576 Vac L-L (333V Vac L-N)                                              |
| Campo di frequenza                                      | 45-65Hz                                                                    |
| Metodo di misura                                        | TRMS                                                                       |
| Impedenza dell'ingresso di misura                       | $> 0.5M\Omega$ L-N $> 1.0M\Omega$ L-L                                      |
| Modalità di cablaggio                                   | Linea monofase, bifase, trifase con o senza neutro e trifase<br>bilanciato |
| Accuratezza delle misure                                |                                                                            |
| Tensione generatore e rete elettrica                    | ±0,25% f.s. ±1digit                                                        |
| Orologio in tempo reale                                 |                                                                            |
| Stoccaggio dell'energia                                 | Condensatori di back-up                                                    |
| Tempo di funzionamento senza tensione di alimentazione  | Circa 5 minuti                                                             |
| Ingressi digitali: morsetti 15 - 20                     |                                                                            |
| Tipo d'ingresso                                         | Negativo                                                                   |
| Corrente d'ingresso                                     | ≤8mA                                                                       |
| "Bassa" tensione ingresso                               | ≤2,2V                                                                      |
| "Alta" tensione ingresso                                | ≥3.4V                                                                      |
| Ritardo del segnale di ingresso                         | ≥50ms                                                                      |
| Uscite OUT1 e OUT 2: morsetti 9,10 e 11,12              |                                                                            |
| Tipo di contatto                                        | 2 x 1 NA                                                                   |
| Portata nominale                                        | AC1 - 8A 250VAC DC1 - 8A 30VDC<br>AC15 -1,5A 250VAC                        |
| Tensione massima d'impiego                              | 300 Vac                                                                    |
| Durata meccanica / elettrica                            | 10 <sup>7</sup> / 10 <sup>5</sup> operazioni                               |

continua...

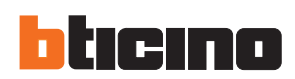

## 20. Caratteristiche tecniche

| CARATTERISTICHE TECNICHE                     |                                                         |            |
|----------------------------------------------|---------------------------------------------------------|------------|
| Uscita OUT3: morsetti 22, 23, 24             |                                                         |            |
| Tipo di contatto                             | 1 in scambio                                            |            |
| Portata nominale                             | AC1 - 8A 250VAC DC1 - 8A 3<br>AC15 -1,5A 250VAC         | 30VDC      |
| Tensione massima d'impiego                   | 300 Vac                                                 |            |
| Durata meccanica / elettrica                 | 10 <sup>7</sup> / 10 <sup>5</sup> operazioni            |            |
| Uscite OUT4 e OUT 5: morsetti 25,26,27       |                                                         |            |
| Tipo di contatto                             | 2 x 1 NA + contatto comune                              |            |
| Portata nominale                             | AC1 - 8A 250Vac DC1 - 8A 30<br>AC15 -1,5A 250 Vac       | Vdc        |
| Tensione massima d'impiego                   | 300 Vac                                                 |            |
| Durata meccanica / elettrica                 | 10 <sup>7</sup> / 10 <sup>5</sup> operazioni            |            |
| Corrente massima al contatto comune          | 10A                                                     |            |
| Uscite OUT6 e OUT 7: morsetti 28,29,30       |                                                         |            |
| Tipo di contatto                             | 2 x 1 NA + contatto comune                              |            |
| Portata nominale                             | AC1 - 8A 250Vac DC1 - 8A 30<br>AC15 -1.5A 250Vac        | Vdc        |
| Tensione massima d'impiego                   | 300 Vac                                                 |            |
| Durata meccanica / elettrica                 | 10 <sup>7</sup> / 10 <sup>5</sup> operazioni            |            |
| Corrente massima al contatto comune          | 10A                                                     |            |
| Tipo di contatto                             | 2 x 1 NA + contatto comune                              |            |
| Tensione di isolamento                       |                                                         |            |
| Alimentazione AC                             |                                                         |            |
| Tensione nominale d'isolamento               | Ui 250Vac                                               |            |
| Tensione nominale di tenuta a impulso        | Uimp 7.3kV                                              |            |
| Tensione di tenuta a frequenza d'esercizio   | 3kV                                                     |            |
| Ingressi tensione Linea 1 e Linea 2          |                                                         |            |
| Tensione nominale d'isolamento               | Ui 480Vac                                               |            |
| Tensione nominale di tenuta a impulso        | Uimp 7.3kV                                              |            |
| Tensione alimentazione di tenuta a frequenza | 3,8kV                                                   |            |
| Uscite OUT1 e OUT 2                          |                                                         |            |
| Tipo d'isolamento                            | Singolo tra OUT1 e OUT 2<br>Doppio verso i gruppi riman | enti       |
| Tensione nominale d'isolamento               | Ui 250VAC                                               |            |
|                                              | Singolo                                                 | Doppio     |
| Tensione nominale di tenuta a impulso        | Uimp 4.8kV                                              | Uimp 7.3kV |
| Tensione alimentazione di tenuta a frequenza | 1,5kV                                                   | 3kV        |
| Uscita OUT 3                                 |                                                         |            |
| Tensione nominale d'isolamento               | Ui 250Vac                                               |            |
| Tensione nominale di tenuta a impulso        | Uimp 7.3kV                                              |            |
| Tensione di tenuta a frequenza d'esercizio   | 3kV                                                     |            |

| CARATTERISTICHE TECNICHE                   |                                                                             |                                                                 |  |
|--------------------------------------------|-----------------------------------------------------------------------------|-----------------------------------------------------------------|--|
| Uscite OUT4-5 e OUT 6-7                    |                                                                             |                                                                 |  |
| Tipo d'isolamento                          | Singolo tra OUT4-5 e<br>Doppio verso i grupp                                | Singolo tra OUT4-5 e OUT 6-7<br>Doppio verso i gruppi rimanenti |  |
| Tensione nominale d'isolamento             | Ui 250Vac                                                                   |                                                                 |  |
|                                            | Singolo                                                                     | Doppio                                                          |  |
| Tensione nominale di tenuta a impulso      | Uimp 4.8kV                                                                  | Uimp 7.3kV                                                      |  |
| Tensione di tenuta a frequenza d'esercizio | 1,5kV                                                                       | 3kV                                                             |  |
| Condizioni ambientali di funzionamento     |                                                                             |                                                                 |  |
| Temperatura di impiego                     | -30÷70°C                                                                    |                                                                 |  |
| Temperatura di stoccaggio                  | -30÷80°C                                                                    |                                                                 |  |
| Umidità relativa                           | <80% (IEC/EN 60068-                                                         | 2-78)                                                           |  |
| Massimo grado d'inquinamento               | 2                                                                           |                                                                 |  |
| Categoria sovratensione                    | 3                                                                           |                                                                 |  |
| Categoria di misura                        | III                                                                         |                                                                 |  |
| Sequenza climatica                         | Z/ABDM (IEC/EN 6006                                                         | 58-2-61)                                                        |  |
| Resistenza agli urti                       | 15g (IEC/EN 60068-2-                                                        | 27)                                                             |  |
| Resistenza alle vibrazioni                 | 0,7g (IEC/EN 60068-2                                                        | -6)                                                             |  |
| Collegamenti                               | L                                                                           |                                                                 |  |
| Tipo di morsetto                           | Estraibile / rimovibile                                                     |                                                                 |  |
| Sezione cavi (min max)                     | 0.2-2.5 mm <sup>2</sup> (2412                                               | AWG)                                                            |  |
| Coppia di serraggio                        | 0.5 Nm                                                                      | 0.5 Nm                                                          |  |
| Contenitore                                | L                                                                           |                                                                 |  |
| Versione                                   | Da incasso                                                                  |                                                                 |  |
| Materiale                                  | Policarbonato                                                               |                                                                 |  |
| Grado di protezione                        | IP40 frontale<br>IP20 morsetti                                              |                                                                 |  |
| Peso                                       | 680g                                                                        |                                                                 |  |
| Certificazioni e conformità                |                                                                             |                                                                 |  |
| Certificazioni ottenute                    | EAC                                                                         |                                                                 |  |
| Normative di riferimento                   | IEC/EN 61010-1<br>IEC/EN 61000-6-2<br>IEC/ EN 61000-6-3<br>IEC/EN 60947-6-1 |                                                                 |  |

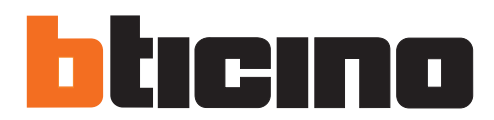

**BTicino SpA** Viale Borri, 231 21100 Varese www.bticino.com

Timbro installatore

BTicino si riserva il diritto di variare in qualsiasi momento i contenuti del presente stampato e di comunicare, in qualsiasi forma e modalità, i cambiamenti apportati.